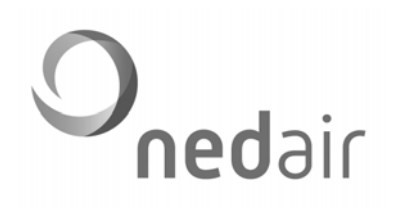

Installatiehandleiding

# Ventilatie Management Controller **VMC II**

regeltechniek voor balansventilatie

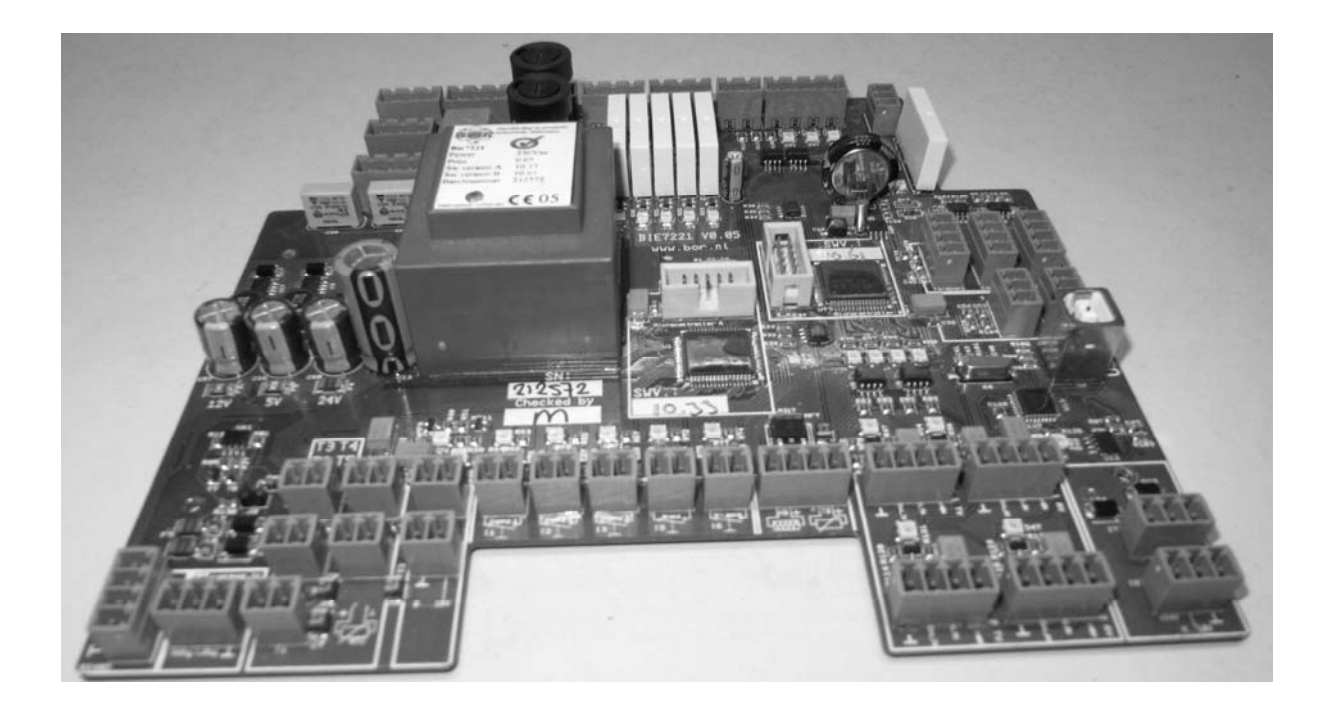

Land: NL

Œ

© Ned Air bv | december 2010

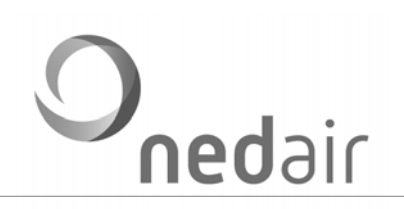

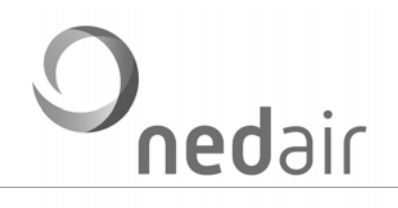

| 1  | UIT            | VOERING                                                                                                    |           |
|----|----------------|----------------------------------------------------------------------------------------------------|-----------|
|    | 1.1            | Algemeen                                                                                                    | 4         |
|    | 1.2            | VMC II in WTW                                                                                                   | 4         |
|    | 4.0            |                                                                                                    | E         |
|    | 1.2            |                                                                                                    |           |
|    | 1.3            | Print BIE7221 V0.05                                                                                             | 6         |
|    | 1.4            | Connectoren                                                                                                    | 7         |
|    | 1.5            | Sensoren                                                                                                    |           |
| 2  | Prog           | grammeeropties en functionaliteiten                                                                             | 9         |
| 3  | Fun            | octies                                                                                                    | 9         |
| 1  | Drov           | arammaran VMC II mat da computar                                                                                |           |
| 4  | FIU            |                                                                                                    |           |
|    | <b>4.1</b>     | Aan de slag                                                                                                    | <b>10</b> |
|    | 4.1.2          | 2 Communiceren                                                                                                  |           |
|    | 4.1.3          | 3 Kies de print                                                                                                 |           |
|    | 4.1.4          | 4 waarden anezen<br>5 Snel uitlezen                                                                             |           |
|    | 4.1.6          | 6 Waarden aanpassen                                                                                             |           |
|    | 4.1.           | 7 Taal instellen                                                                                                |           |
|    | 4.2            | Software                                                                                                    |           |
|    | 4.3            | Menu programmeren                                                                                               |           |
|    | 4.3.           | 1 Klok                                                                                                    |           |
|    | 4.3.           | 2 Ventilatie                                                                                                    |           |
|    | 4.3.4          | 4 Motoren                                                                                                    |           |
|    | 4.3.           | 5 Bypass                                                                                                    |           |
|    | 4.3.           | 7 In – Output                                                                                                   |           |
|    | 4.3.8          | 8 Balsifon                                                                                                    |           |
|    | 4.3.9          | 9 Condenspomp 10 Vorstregeling                                                                                  |           |
|    | 4.3.           | 11 Util                                                                                                    |           |
|    | 4.3.           | 12 Serienummer                                                                                                  |           |
|    | 4.3.1          | 13 Taalversie                                                                                                   |           |
| 5  | Bro            | parammaran mat afatandhadianing                                                                                 | 25        |
| 5  | FIU            |                                                                                                    |           |
|    | 5.1            | Installeren afstandbediening                                                                                    |           |
|    | 5.2            | Start                                                                                                    |           |
|    | 5.3            | Menu's en submenu's                                                                                             |           |
|    | 5.3.           | 1 Ventilatie                                                                                                    |           |
|    | 5.3.3          | 3 Schakeltijden                                                                                                 |           |
|    | 5.3.4          | 4 Motoren                                                                                                    |           |
|    | 5.3.0<br>5.3.0 | 5 Буразs<br>6 Aardwarmtewisselaar (AWW)                                                                         |           |
|    | 5.3.           | 7 In- en Output (IO)                                                                                            |           |
|    | 5.3.           | 7 In- en Output (IO)<br>8 Balsifon                                                                              |           |
|    | 5.3.9          | 9 Condenspomp                                                                                                   |           |
|    | 5.3.           | 10 Vorstregeling                                                                                                |           |
|    | 5.3.<br>5.2    | 12 Koeling                                                                                                    |           |
| e  | DC             | 195                                                                                                    |           |
| 0  | RSA            | 400                                                                                                    | 40        |
|    | 6.1            | Bedrading                                                                                                    | 40        |
| 7. | Stor           | ringen                                                                                                    | 41        |
|    | 7.1            | Storingscodes                                                                                                   | 41        |
| 8  | Sen            | vice                                                                                                    |           |
| a  | Con            | nformiteitverklaring                                                                                            | 12        |
| υ. | 0011           | in the second second second second second second second second second second second second second second second |           |

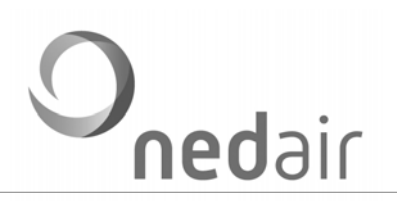

# 1 UITVOERING

# 1.1 Algemeen

De Ventilatie Management Controller (VMC) is ontworpen en gefabriceerd door Ned Air bv als regeltechniek in 'balansventilatiesystemen'. Deze handleiding is bedoeld als:

- handleiding en naslagwerk bij het afstellen en inregelen van de VMC II;
- uitgebreid handboek voor de eigenaar/gebruiker.

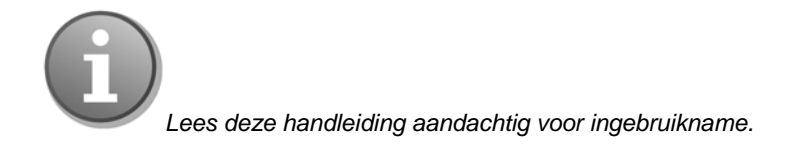

Met de VMC II heeft u een kwaliteitsproduct in huis. Indien alle stappen van de installatie correct zijn doorlopen, maakt u optimaal gebruik van de VMC II en komt de kwaliteit tot zijn recht. De garantiebepaling vindt u terug in de algemene verkoop- en leveringsvoorwaarden van Ned Air.

# 1.2 VMC II in WTW

De VMCII bevindt zich in een wit kunststof omhulsel in de WTW unit.

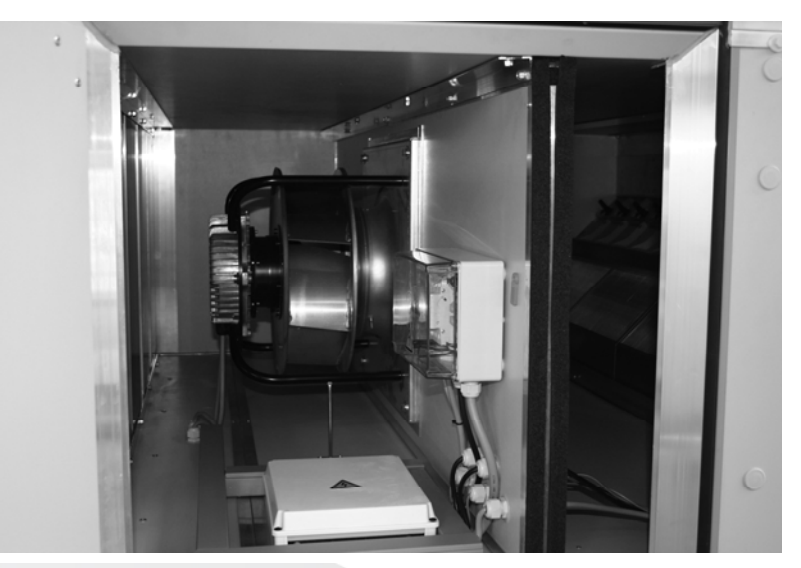

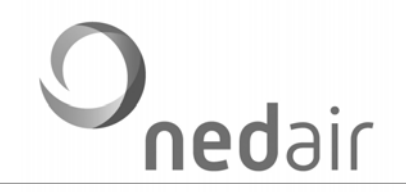

# 1.2 Elektrische aansluitingen

Op de buitenkant van een WTA HR (warmteterugwinapparaat) van Ned Air is een werkschakelaar plus kabeldoos gemonteerd.

> Sluit de voeding aan op de werkschakelaar.

Standaard kleurcoderingen binnen de kabeldoos (afwijkingen zijn mogelijk)

| Wit   | +12 V      |
|-------|------------|
| Grijs | Storing P  |
| Bruin | CAN-H      |
| Roze  | Storing NC |
| Groen | CAN-L      |
| Blauw | Storing NO |
| Geel  | Ground     |
| Rood  | Reserve    |
|       |            |

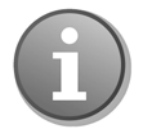

Let op! Tijdens de installatie de stroomtoevoer nooit onderbreken.

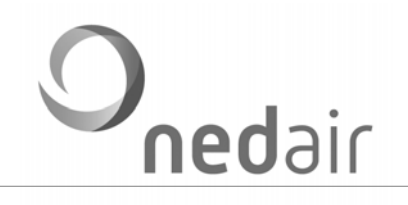

# 1.3 Print BIE7221 V0.05

VMC II bestaat uit een print en wordt optioneel geleverd met een afstandbediening. De print hieronder kan afwijken van uw eigen printplaat (o.a. bij HR 820). Hieronder is de standaardprint weergegeven.

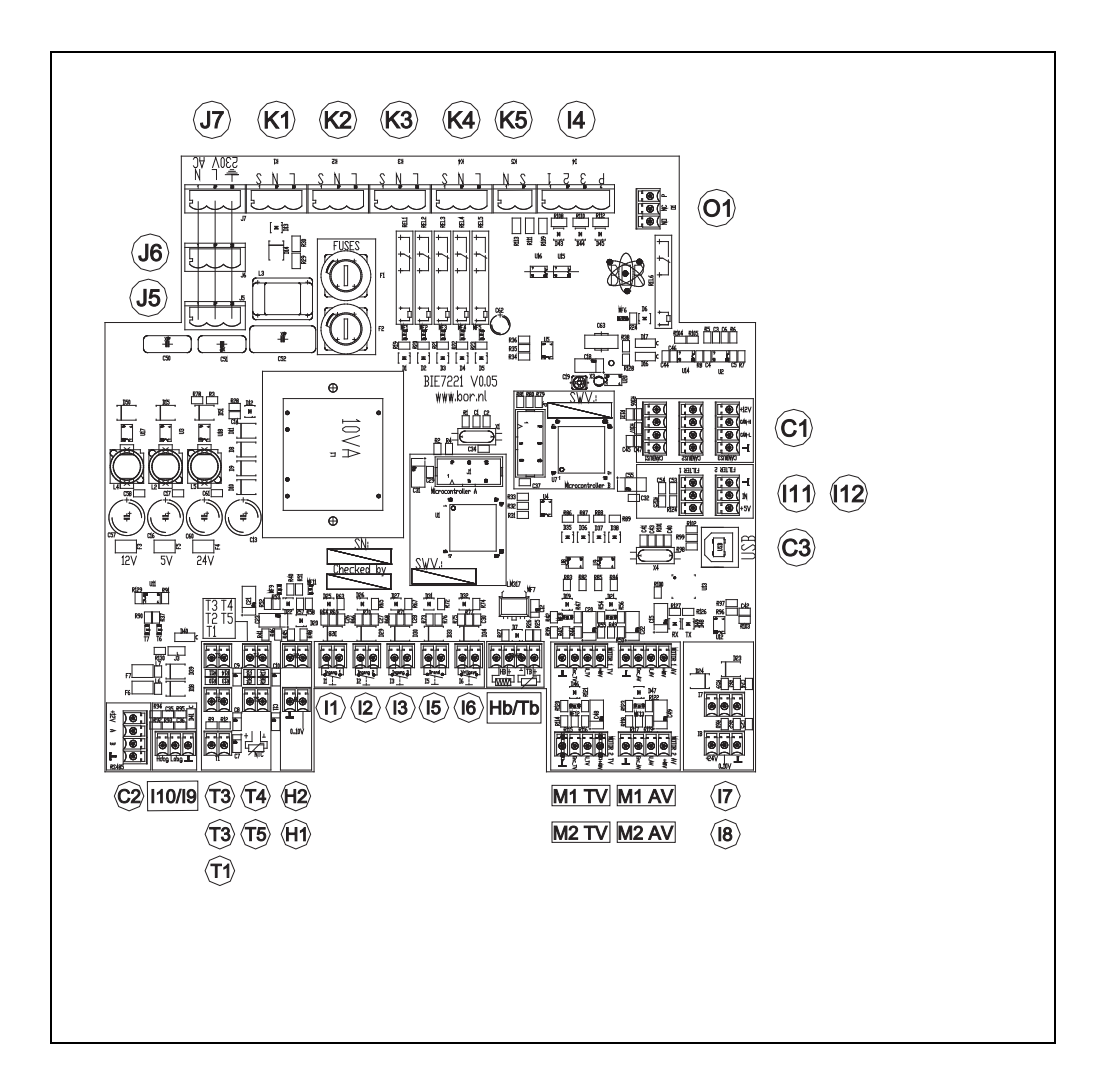

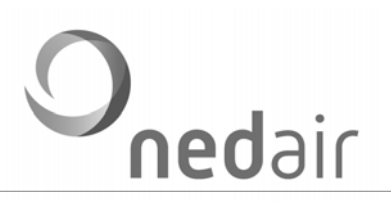

# 1.4 Connectoren

| Ventilatoren                                         | Code                                                                                                    | Omschrijving                                                                                                    | Туре                                                                                                    | Opmerking                                                                                                    |
|------------------------------------------------------|----------------------------------------------------------------------------------------------------|----------------------------------------------------------------------------------------------------|----------------------------------------------------------------------------------------------------|----------------------------------------------------------------------------------------------------|
|                                                      | M1 TV                                                                                                    | Sturing TV 1                                                                                                    | 0 - 10 V                                                                                                    | Fan 1                                                                                                    |
|                                                      | M2 TV                                                                                                    | Sturing TV 2                                                                                                    | 0 - 10 V                                                                                                    | Fan 2                                                                                                    |
|                                                      | M1 AV                                                                                                    | Sturing AV 1                                                                                                    | 0 - 10 V                                                                                                    | Fan 1                                                                                                    |
|                                                      | M2 AV                                                                                                    | Sturing AV 1                                                                                                    | 0 - 10 V                                                                                                    | Fan 2                                                                                                    |
|                                                      | M1 TV                                                                                                    | Storing/RPM TV 1                                                                                                    | NO/PWM                                                                                                    | Tacho of storing                                                                                                    |
|                                                      | M2 TV                                                                                                    | Storing/RPM TV 1                                                                                                    | NO/PWM                                                                                                    | Tacho of storing                                                                                                    |
|                                                      | M1 AV                                                                                                    | Storing/RPM AV 1                                                                                                    | NO/PWM                                                                                                    | Tacho of storing                                                                                                    |
|                                                      | M2 AV                                                                                                    | Storing/RPM AV 2                                                                                                    | NO/PWM                                                                                                    | Tacho of storing                                                                                                    |
|                                                      | T5                                                                                                    | Sensor Vorst                                                                                                    | NTC 1 kΩ 25 °C                                                                                                    | -30 tot + 50 °C                                                                                                    |
|                                                      | H1                                                                                                    | Verwarming (vorst)                                                                                                    | 0 - 10 V                                                                                                    | T.b.v. separate                                                                                                    |
|                                                      |                                                                                                    |                                                                                                    |                                                                                                    | regeling                                                                                                    |
|                                                      |                                                                                                    |                                                                                                    |                                                                                                    |                                                                                                    |
| Bypass                                               | Code                                                                                                    | Omschrijving                                                                                                    | Туре                                                                                                    | Opmerking                                                                                                    |
|                                                      | 4                                                                                                    | Bypass klep 1                                                                                                    | NO                                                                                                    | 230 V 50 Hz N,L,S                                                                                                    |
|                                                      |                                                                                                    |                                                                                                    |                                                                                                    | (2A)                                                                                                    |
|                                                      | K4                                                                                                    | Face klep 1                                                                                                    | NO                                                                                                    | 230 V 50 Hz N,L,S                                                                                                    |
|                                                      |                                                                                                    |                                                                                                    |                                                                                                    | (2A)                                                                                                    |
|                                                      | K3                                                                                                    | Face klep 2                                                                                                    | NO                                                                                                    | 230 V 50 Hz                                                                                                    |
|                                                      |                                                                                                    |                                                                                                    |                                                                                                    | N,L,S (2A)                                                                                                    |
|                                                      |                                                                                                    |                                                                                                    |                                                                                                    |                                                                                                    |
|                                                      | T2                                                                                                    | Sensor aanzuig                                                                                                    | NTC 10 kΩ 25 °C                                                                                                    | -30 tot + 50 °C                                                                                                    |
|                                                      | T2<br>T4                                                                                                    | Sensor aanzuig<br>Sensor retourlucht                                                                                                    | NTC 10 kΩ 25 °C<br>NTC 10 kΩ 25 °C                                                                                                    | -30 tot + 50 °C<br>-30 tot + 50 °C                                                                                                    |
|                                                      | T2<br>T4                                                                                                    | Sensor aanzuig<br>Sensor retourlucht                                                                                                    | NTC 10 kΩ 25 °C<br>NTC 10 kΩ 25 °C                                                                                                    | -30 tot + 50 °C<br>-30 tot + 50 °C                                                                                                    |
|                                                      | <u>T2</u><br><u>T4</u>                                                                                                    | Sensor aanzuig<br>Sensor retourlucht                                                                                                    | NTC 10 kΩ 25 °C<br>NTC 10 kΩ 25 °C                                                                                                    | -30 tot + 50 °C<br>-30 tot + 50 °C                                                                                                    |
| EWT klep                                             | T2<br>T4<br>Code                                                                                                    | Sensor aanzuig<br>Sensor retourlucht<br>Omschrijving                                                                                                    | NTC 10 kΩ 25 °C<br>NTC 10 kΩ 25 °C                                                                                                    | -30 tot + 50 °C<br>-30 tot + 50 °C<br>Opmerking                                                                                                    |
| EWT klep                                             | T2<br>T4<br>Code<br>K1                                                                                                    | Sensor aanzuig<br>Sensor retourlucht<br>Omschrijving<br>EWT klep                                                                                                    | NTC 10 kΩ 25 °C<br>NTC 10 kΩ 25 °C<br>Type<br>NO                                                                                                    | -30 tot + 50 °C<br>-30 tot + 50 °C<br>Opmerking<br>230 V 50 Hz N,L,S<br>(20)                                                                                                    |
| EWT klep                                             | T2<br>T4<br>Code<br>K1                                                                                                    | Sensor aanzuig<br>Sensor retourlucht<br>Omschrijving<br>EWT klep                                                                                                    | NTC 10 kΩ 25 °C           NTC 10 kΩ 25 °C           Type           NO                                                                                                    | -30 tot + 50 °C<br>-30 tot + 50 °C<br>Opmerking<br>230 V 50 Hz N,L,S<br>(2A)                                                                                                    |
| EWT klep                                             | T2<br>T4<br>Code<br>K1<br>T1                                                                                                    | Sensor aanzuig<br>Sensor retourlucht<br>Omschrijving<br>EWT klep<br>Sensor buitenlucht                                                                                                    | NTC 10 kΩ 25 °C         NTC 10 kΩ 25 °C         Type         NO         NTC 10 kΩ 25 °C                                                                                                    | -30 tot + 50 °C<br>-30 tot + 50 °C<br>Opmerking<br>230 V 50 Hz N,L,S<br>(2A)<br>-30 tot 50 °C                                                                                                    |
| EWT klep                                             | T2<br>T4<br>Code<br>K1<br>T1                                                                                                    | Sensor aanzuig<br>Sensor retourlucht<br>Omschrijving<br>EWT klep<br>Sensor buitenlucht                                                                                                    | NTC 10 kΩ 25 °C         NTC 10 kΩ 25 °C         Type         NO         NTC 10 kΩ 25 °C                                                                                                    | -30 tot + 50 °C<br>-30 tot + 50 °C<br>Opmerking<br>230 V 50 Hz N,L,S<br>(2A)<br>-30 tot 50 °C                                                                                                    |
| EWT klep                                             | T2<br>T4<br>Code<br>K1<br>T1                                                                                                    | Sensor aanzuig<br>Sensor retourlucht<br>Omschrijving<br>EWT klep<br>Sensor buitenlucht                                                                                                    | NTC 10 kΩ 25 °C         NTC 10 kΩ 25 °C         Type         NO         NTC 10 kΩ 25 °C                                                                                                    | -30 tot + 50 °C<br>-30 tot + 50 °C<br>Opmerking<br>230 V 50 Hz N,L,S<br>(2A)<br>-30 tot 50 °C                                                                                                    |
| EWT klep<br>Veerwarming<br>balsifon                  | T2<br>T4<br>Code<br>K1<br>T1<br>Code<br>Th                                                                                        | Sensor aanzuig<br>Sensor retourlucht<br>Omschrijving<br>EWT klep<br>Sensor buitenlucht<br>Omschrijving                                                                                                    | NTC 10 kΩ 25 °C         NTC 10 kΩ 25 °C         Type         NO         NTC 10 kΩ 25 °C         Type         NTC 10 kΩ 25 °C         Type         NTC 10 kΩ 25 °C                                                                                                    | -30 tot + 50 °C<br>-30 tot + 50 °C<br>Opmerking<br>230 V 50 Hz N,L,S<br>(2A)<br>-30 tot 50 °C<br>Opmerking<br>-30 tot + 50 °C                                                                           |
| EWT klep<br>Veerwarming<br>balsifon                  | T2<br>T4<br>Code<br>K1<br>T1<br>Code<br>Tb<br>Hb                                                                                  | Sensor aanzuig<br>Sensor retourlucht<br>Omschrijving<br>EWT klep<br>Sensor buitenlucht<br>Omschrijving<br>Sensor/verwarmer                                                                                                  | NTC 10 kΩ 25 °C         NTC 10 kΩ 25 °C         Type         NO         NTC 10 kΩ 25 °C         Type         NTC 10 kΩ 25 °C         NTC 10 kΩ 25 °C                                                                                                    | -30 tot + 50 °C<br>-30 tot + 50 °C<br>Opmerking<br>230 V 50 Hz N,L,S<br>(2A)<br>-30 tot 50 °C<br>Opmerking<br>-30 tot + 50 °C                                                                           |
| EWT klep<br>Veerwarming<br>balsifon                  | T2<br>T4<br>Code<br>K1<br>T1<br>Code<br>Tb<br>Hb                                                                                  | Sensor aanzuig<br>Sensor retourlucht<br>Omschrijving<br>EWT klep<br>Sensor buitenlucht<br>Omschrijving<br>Omschrijving<br>Verwarmer                                                                                         | NTC 10 kΩ 25 °C         NTC 10 kΩ 25 °C         Type         NO         NTC 10 kΩ 25 °C         NTC 10 kΩ 25 °C         NTC 10 kΩ 25 °C         NO                                                                                                    | -30 tot + 50 °C<br>-30 tot + 50 °C<br>Opmerking<br>230 ∨ 50 Hz N,L,S<br>(2A)<br>-30 tot 50 °C<br>Opmerking<br>-30 tot + 50 °C                                                                           |
| EWT klep<br>Veerwarming<br>balsifon                  | T2<br>T4<br>Code<br>K1<br>T1<br>Code<br>Tb<br>Hb                                                                                  | Sensor aanzuig<br>Sensor retourlucht<br>Omschrijving<br>EWT klep<br>Sensor buitenlucht<br>Omschrijving<br>Sensor/verwarmer<br>Verwarmer                                                                                     | NTC 10 kΩ 25 °C         NTC 10 kΩ 25 °C         Type         NO         NTC 10 kΩ 25 °C         NTC 10 kΩ 25 °C         Type         NTC 10 kΩ 25 °C         NTC 10 kΩ 25 °C                                                                                                    | -30 tot + 50 °C<br>-30 tot + 50 °C<br>Opmerking<br>230 V 50 Hz N,L,S<br>(2A)<br>-30 tot 50 °C<br>Opmerking<br>-30 tot + 50 °C                                                                           |
| EWT klep<br>Veerwarming<br>balsifon<br>Condensafvoer | T2<br>T4<br>Code<br>K1<br>T1<br>Code<br>Tb<br>Hb                                                                                  | Sensor aanzuig<br>Sensor retourlucht<br>Omschrijving<br>EWT klep<br>Sensor buitenlucht<br>Omschrijving<br>Sensor/verwarmer<br>Verwarmer<br>Omschrijving                                                                     | NTC 10 kΩ 25 °C         NTC 10 kΩ 25 °C         Type         NO         NTC 10 kΩ 25 °C         NTC 10 kΩ 25 °C         NTC 10 kΩ 25 °C         NO                                                                                                    | -30 tot + 50 °C<br>-30 tot + 50 °C<br>Opmerking<br>230 ∨ 50 Hz N,L,S<br>(2A)<br>-30 tot 50 °C<br>Opmerking<br>-30 tot + 50 °C                                                                           |
| EWT klep<br>Veerwarming<br>balsifon<br>Condensafvoer | T2<br>T4<br>Code<br>K1<br>T1<br>Code<br>Tb<br>Hb<br>Hb                                                                            | Sensor aanzuig<br>Sensor retourlucht<br>Omschrijving<br>EWT klep<br>Sensor buitenlucht<br>Omschrijving<br>Sensor/verwarmer<br>Verwarmer<br>Omschrijving<br>Watersensor hoog                                                 | NTC 10 kΩ 25 °C         NTC 10 kΩ 25 °C         Type         NO         NTC 10 kΩ 25 °C         NTC 10 kΩ 25 °C         NTC 10 kΩ 25 °C         NO         Type         NTC 10 kΩ 25 °C         NO         Type         NTC 10 kΩ 25 °C         NO                                         | -30 tot + 50 °C<br>-30 tot + 50 °C<br>Opmerking<br>230 V 50 Hz N,L,S<br>(2A)<br>-30 tot 50 °C<br>Opmerking<br>-30 tot + 50 °C<br>Opmerking<br>Hoog/Laag in 3-polige                                     |
| EWT klep<br>Veerwarming<br>balsifon<br>Condensafvoer | T2<br>T4<br>Code<br>K1<br>T1<br>Code<br>Tb<br>Hb                                                                                  | Sensor aanzuig<br>Sensor retourlucht<br>Omschrijving<br>EWT klep<br>Sensor buitenlucht<br>Omschrijving<br>Sensor/verwarmer<br>Verwarmer<br>Omschrijving<br>Watersensor hoog                                                 | NTC 10 kΩ 25 °C           NTC 10 kΩ 25 °C           Type           NO           NTC 10 kΩ 25 °C           NTC 10 kΩ 25 °C           NTC 10 kΩ 25 °C           NO                                                                                                    | -30 tot + 50 °C<br>-30 tot + 50 °C<br>Opmerking<br>230 V 50 Hz N,L,S<br>(2A)<br>-30 tot 50 °C<br>Opmerking<br>-30 tot + 50 °C<br>Opmerking<br>Hoog/Laag in 3-polige<br>connector                        |
| EWT klep<br>Veerwarming<br>balsifon<br>Condensafvoer | T2<br>T4<br>Code<br>K1<br>T1<br>Code<br>Tb<br>Hb<br>Hb                                                                            | Sensor aanzuig<br>Sensor retourlucht<br>Omschrijving<br>EWT klep<br>Sensor buitenlucht<br>Omschrijving<br>Sensor/verwarmer<br>Verwarmer<br>Omschrijving<br>Watersensor hoog<br>Watersensor laag                             | NTC 10 kΩ 25 °C         NTC 10 kΩ 25 °C         Type         NO         NTC 10 kΩ 25 °C         NTC 10 kΩ 25 °C         NTC 10 kΩ 25 °C         NO         Type         NTC 10 kΩ 25 °C         NO         Type         NO         NO         O                                            | -30 tot + 50 °C<br>-30 tot + 50 °C<br>Opmerking<br>230 V 50 Hz N,L,S<br>(2A)<br>-30 tot 50 °C<br>Opmerking<br>-30 tot + 50 °C<br>Opmerking<br>Hoog/Laag in 3-polige<br>connector                        |
| EWT klep<br>Veerwarming<br>balsifon<br>Condensafvoer | T2         T4         Code         K1         T1         Code         Tb         Hb         Code         I10         I9         5 | Sensor aanzuig<br>Sensor retourlucht<br>Omschrijving<br>EWT klep<br>Sensor buitenlucht<br>Omschrijving<br>Sensor/verwarmer<br>Verwarmer<br>Verwarmer<br>Omschrijving<br>Watersensor hoog<br>Watersensor laag<br>Condenspomp | NTC 10 kΩ 25 °C         NTC 10 kΩ 25 °C         Type         NO         NTC 10 kΩ 25 °C         NTC 10 kΩ 25 °C         NTC 10 kΩ 25 °C         NO         Type         NC         NTC 10 kΩ 25 °C         NO         NO         NO         NO         NO         NO         NO         NO | -30 tot + 50 °C<br>-30 tot + 50 °C<br>Opmerking<br>230 V 50 Hz N,L,S<br>(2A)<br>-30 tot 50 °C<br>Opmerking<br>-30 tot + 50 °C<br>Opmerking<br>Hoog/Laag in 3-polige<br>connector<br>230 V 50 Hz N,S (2A |

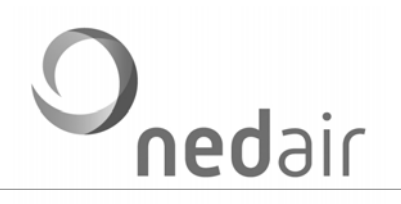

| Communicatie  | Code | Omschrijving        | Туре            | Opmerking              |
|---------------|------|---------------------|-----------------|------------------------|
|               | C1   | Afstandsbediening/  | NO              |                        |
|               |      | netwerk             |                 |                        |
|               | C2   | RS 485 netwerk      | NO              |                        |
|               | C3   | USB aansluiting PC  | NO              |                        |
|               |      |                     |                 |                        |
| Externe       | Code | Omschrijving        | Туре            | Opmerking              |
| aansluitingen | I1   | Ingang 1            | NO              | 0 = uit, 1 = aan,      |
|               |      |                     |                 | nadraaitijd instelbaar |
|               | 12   | Ingang 1            | NO              | 0 = uit, 1 = aan,      |
|               |      |                     |                 | nadraaitijd instelbaar |
|               | 13   | Ingang 1            | NO              | 0 = uit, 1 = aan,      |
|               |      |                     |                 | nadraaitijd instelbaar |
|               | 14   | 3-Standenschakelaar | NO              | P, 1,2,3               |
|               | 15   | Brandmelding        | NC              | 0 = aan, 1 = uit       |
|               | 16   | Vrijgave regeling   | NO              | 0 = uit, 1 = aan       |
|               | O1   | Storing algemeen    | NO              | P, NC, NO (max 48 V,   |
|               |      |                     |                 | 2 A)                   |
|               | Т6   | Ruimtetemperatuur   | NTC 10 kΩ 25 °C | -30 tot +50 °C         |
|               | 17   | CO2 sensor          | 0 - 10          | 4 V, GND, 0 - 10 V     |
|               | 18   | RV sensor AV        | 0 - 10 V        | 24 V, GND, 0 - 10 V    |
|               | H2   | Naverwarming        | 0 - 10 V        | T.b.v. externe servo   |
|               | Т3   | Sensor naverwarmer  | NTC 10 kΩ 25 °C | -3 tot +5 °C           |
|               | l11  | Filter 1            |                 | In voorbereiding       |
|               | 112  | Filter 2            |                 | In voorbereiding       |

# 1.5 Sensoren

De toegepaste temperatuursensoren zijn van het type NTC 10 k $\Omega$  25 °C. en moeten aan de volgende karakteristiek voldoen.

| T [°C] | R25 [kΩ] | T [°C] | R25 [kΩ] | T [°C] | R25 [kΩ] | T [°C] | R25 [kΩ] |
|--------|----------|--------|----------|--------|----------|--------|----------|
| - 40   | 332,1    | -5     | 42,16    | 30     | 8,059    | 65     | 2,084    |
| - 35   | 240,0    | 0      | 32,56    | 35     | 6,535    | 70     | 1,753    |
| - 30   | 175,2    | 5      | 25,34    | 40     | 5,330    | 75     | 1,481    |
| - 25   | 129,3    | 10     | 19,87    | 45     | 4,372    | 80     | 1,256    |
| - 20   | 96,36    | 15     | 15,70    | 50     | 3,606    | 85     | 1,070    |
| - 15   | 72,50    | 20     | 12,49    | 55     | 2,989    | 90     | 0,915    |
| - 10   | 55,05    | 25     | 10,00    | 60     | 2,490    |        |          |

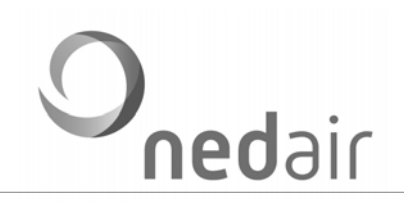

# 2 Programmeeropties en functionaliteiten

Het systeem kan op twee manieren worden geprogrammeerd:

- met uw PC, de VMC II software is eenvoudig te downloaden van de website www.nedair.nl;
- met een optioneel verkrijgbare afstandsbediening.

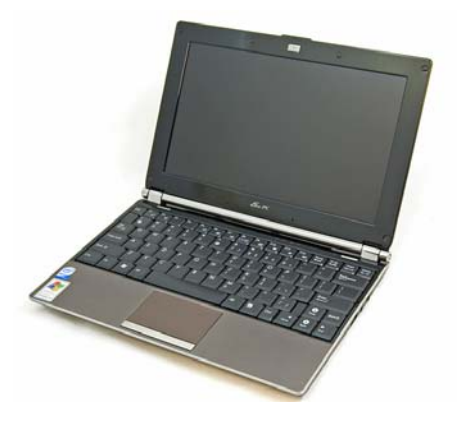

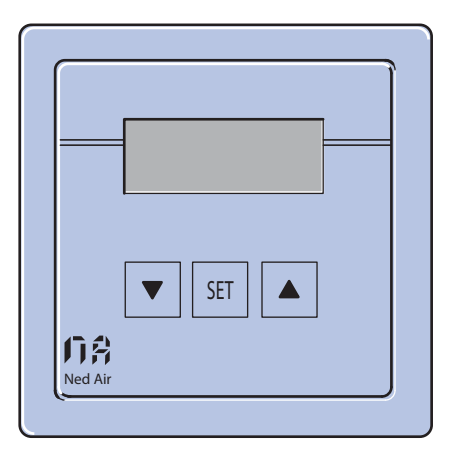

# 3 Functies

De onderstaande functies kunnen worden ingesteld en gewijzigd met de VMC II regeling.

| Bypass              | Condenspomp                                     |
|---------------------|-------------------------------------------------|
| Aardwarmtewisselaar | Vorstregeling                                   |
| Ю                   | Toegangsparameters                              |
| Balsifon            | Koeling                                         |
|                     | Bypass<br>Aardwarmtewisselaar<br>IO<br>Balsifon |

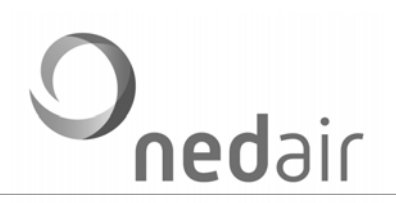

#### 4 Programmeren VMC II met de computer

# 4.1 Aan de slag

#### 4.1.1 Inloggen

| User                         |        |
|------------------------------|--------|
| User<br>Installer<br>Factory |        |
| Password                     |        |
| ОК                           | Cancel |

Select User Level > Installer.

Code password > installer (is gelijk aan user level maar dan zonder hoofdletter).

#### 4.1.2 Communiceren

Ga naar < Communication>.

Kies <Connect USB device>.

Er opent een pop-up VMC-II USB Settings.

#### 4.1.3 Kies de print

Kies uit de lijst de juiste print <VMC 2 BIE7221>.

Let op: Check of het vinkje onderaan bij USB Device aangevinkt staat.

Klik op de button <Open selected USB Device>.

Klik op button <Quit>.

4.1.4 Waarden aflezen

<Select Flex Grid >.

Ga naar <VMC Register>.

Dan verschijnt de parameterlijst.

Ga naar <Read registers to all>.

Onder de kolom <current> kunt u nu de waarde aflezen van de kast.

breathe our quality, enjoy your comfort

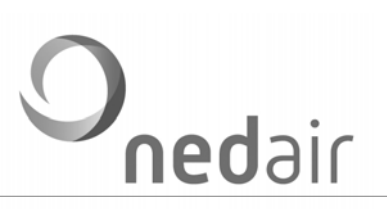

#### 4.1.5 Snel uitlezen

Ga naar <Monitoring> *U ziet de componenten.* <Get unit configuration> Kies <On screen Monitoring Once> *U ziet op het scherm de waarden.* 

#### 4.1.6 Waarden aanpassen

Dubbelklikken op een waarde in de cel in <current> op het register.

U krijgt een pop up - vul een waarde in die ligt tussen de waarden uit de kolommen <min> en <max>.

Klik op <ok>.

Onder <nieuw> verschijnt nu de nieuwe waarde. Deze is gelijk opgeslagen.

#### 4.1.7 Taal instellen

Indien u wilt kunt u de software omzetten van Engels naar Nederlands.

Settings > Set Language > NL.

| File Wiz | zard S | Settings                | Communication Extra                                        | Monitoring | I/O | Programmable clocks | Info |
|----------|--------|-------------------------|------------------------------------------------------------|------------|-----|---------------------|------|
|          |        | Set u<br>Set p<br>Set u | ser<br>rogram options<br>nit configuration<br>MC time/date | •          |     |                     |      |
|          |        | Selec                   | rt Language<br>rmine embedded SW versior                   | 1          |     |                     |      |
|          |        | Kill t                  | he Licence                                                 |            | ľ   |                     |      |

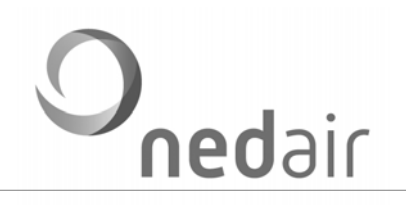

# 4.2 Software

Voordat u met uw PC de VMC II kunt besturen, dient u software en eventueel een converter driver te downloaden. Ga naar <u>www.nedair.nl</u> en volg de instructies uit de download-handleiding op de website.

Om met de regeling te kunnen communiceren is een "male A male B" USB kabel vereist. Sluit de USB kabel aan op connector C3.

# 4.3 Menu programmeren

#### 4.3.1 Klok

#### In te stellen zijn de actuele dag en de tijd.

| Naam    | Display | Wa | arde      | Eenheid | Range   |     |        |
|---------|---------|----|-----------|---------|---------|-----|--------|
|         |         |    | Standaard | Minimum | Maximum |     |        |
| Dag     | Dag     | d  | 1         | 0       | 7       | d   | 1 - 7* |
| Uur     | Uur     | %  | 0         | 0       | 23      | h   | 0 - 23 |
| Minuten | Minuten | %  | 0         | 0       | 59      | min | 0 - 59 |

\*) 1 = ma; 2 = di; ...; 7 = zo

# 4.3.2 Ventilatie

Traploze ventilatie: Stel het aantal stappen in op 0.

Ventilatie in stappen: Het standaard aantal stappen is 5 (maximaal 9).

| Naam                    | Display           | Waa | arde      | Eenheid | Range   |       |         |
|-------------------------|-------------------|-----|-----------|---------|---------|-------|---------|
|                         |                   |     | Standaard | Minimum | Maximum |       | _       |
| Aantal stappen          | Aantal<br>stappen | s   | 5         | 0       | 9       | % / # | 0/1 - 9 |
| Instellingen<br>stap1   | Stap-1            | %   | 20        | 0       | 100     | С     | 0 - 100 |
| Instellingen<br>stap2   | Stap-2            | %   | 40        | 0       | 100     | %     | 0 - 100 |
| Instellingen<br>stap3   | Stap-3            | %   | 50        | 0       | 100     | %     | 0 - 100 |
| Instellingen<br>stap4   | Stap-4            | %   | 70        | 0       | 100     | %     | 0 - 100 |
| Instellingen<br>stap5/9 | Stap-5/9          | %   | 100       | 0       | 100     | %     | 0 - 100 |

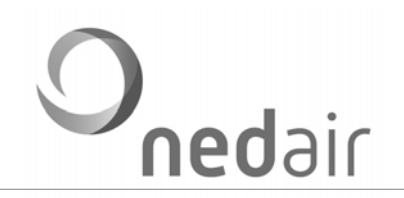

# 4.3.3 Schakeltijden

In te stellen: weekdag, tijd en ventilatiestand. Er zijn geen standaardinstellingen; dag 0 betekent 'uit'. Het maximaal aantal schakeltijden is 8 (ST1 t/m ST8).

| Naam              | Display   | Waarde |           |         | Eenheid | Range |         |
|-------------------|-----------|--------|-----------|---------|---------|-------|---------|
|                   |           |        | Standaard | Minimum | Maximum |       |         |
| x Schakeldag      | STx dag   | d      | 0         | 0       | 7       | d     | 0 - 10* |
| Schakeltijd start | STx start | u      | 0         | 0       | 23      | h     | 0 - 23  |
| uren              |           |        |           |         |         |       |         |
| x Schakeltijd     | STx start | m      | 0         | 0       | 59      | min   | 0 - 59  |
| start minuten     |           |        |           |         |         |       |         |
| x Schakeltijd     | STx stop  | u      | 0         | 0       | 23      | h     | 0 - 23  |
| stop uren         |           |        |           |         |         |       |         |
| x Schakeltijd     | STx stop  | m      | 0         | 0       | 59      | min   | 0 - 59  |
| stop uren         |           |        |           |         |         |       |         |
| x Schakeltijd     | STx%      | %      | 0         | 0       | 100     | %     | -       |
| setpoint traploos |           |        |           |         |         |       |         |
| x Schakeltijd     | STx#      | #      | 0         | 0       | 9       | %     | -       |
| setpoint stap     |           |        |           |         |         |       |         |

\*) 0 = uit, 1 = ma, 2 = di, ... 7 = zo; 8 = 1 t/m 5, 9 = zo/zo, 10 = alle dagen van de week.

#### 4.3.4 Motoren

In te stellen: de motorgroep (op welke connectors worden de motoren aangesloten). Van een niet gebruikte motorgroep knipperen de LED's.

| Naam Display   |            | Waa | arde      | Eenheid | Range   |   |          |
|----------------|------------|-----|-----------|---------|---------|---|----------|
|                |            |     | Standaard | Minimum | Maximum |   |          |
| Motor AV       | MotorAV.   | %   | 20        | 0       | 100     | % | 0 - 100  |
| minimaal       | min:       |     |           |         |         |   |          |
| Motor AV       | MotorAV.   | %   | 100       | 0       | 100     | % | 0 - 100  |
| maximaal       | max:       |     |           |         |         |   |          |
| Motor TV       | MotorTV.   | %   | 20        | 0       | 100     | % | 0 - 100  |
| minimaal       | min:       |     |           |         |         |   |          |
| Motor TV       | MotorTV.   | %   | 100       | 0       | 100     | % | 0 - 100  |
| maximaal       | max:       |     |           |         |         |   |          |
| Motor AV t.o.v | Onbal      | %   | 0         | -80     | 80      | % | -80 + 80 |
| motor TV       | AV - TV    |     |           |         |         |   |          |
| Motorgroep     | Motorgr.   | -   | 1         | 1       | 3       | - | 1 - 3*   |
| Schoorsteen    | Schoorst.S | -   | 0         | 0       | 2       | - | 0 - 2**  |
| schakeling     |            |     |           |         |         |   |          |

\*) 1 = M1, 2 = M2, 3 = M1 en M2.

\*\*) 0 = uit, 1 = actief op M1 of M2, 2 = actief op M1 + M2 (bij storing beide ventilatoren uit).

13 / 43

# Schoorsteen schakeling

Als een open gastoestel wordt toegepast bestaat de mogelijkheid dat bij een storing over- of onderdruk (valse trek) optreedt in het rookgas afvoerkanaal.

# Fabriekregisters instellen motoren

De onderstaande registers zijn uitsluitend via de computer bereikbaar.

De inschakelvertraging schakelt de ventilatoren uit na x seconden (schoorsteenschakeling actief); De motoren geven een toerental af (3 pulzen per omwenteling).

| Naam                   | Display        | Waa | arde      | Eenheid | Range   |     |                 |
|------------------------|----------------|-----|-----------|---------|---------|-----|-----------------|
|                        |                |     | Standaard | Minimum | Maximum |     |                 |
| Inschakel vertraging   | Ins.Vertr.     | s   | 60        | 0       | 250     | s   | 0 - 250         |
| Instelling RPM signaal | x RPM<br>sign. | R   | 100       | 0       | 20      | rpm | 3 puls/<br>omw. |

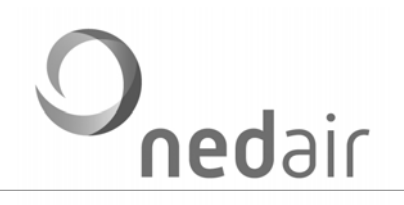

# 4.3.5 Bypass

In het systeem is een automatisch regelende bypass opgenomen. Afhankelijk van de temperatuur van de buitenlucht (aanzuig en retourlucht) wordt de bypass en eventueel een face klep open of dicht gestuurd. Bij een geactiveerde bypass is het mogelijk om bijvoorbeeld 's nachts het gebouw 'door te spoelen'.

| Naam              | Display      | Waa | arde      | Eenheid | Range   |     |         |
|-------------------|--------------|-----|-----------|---------|---------|-----|---------|
|                   |              | -   | Standaard | Minimum | Maximum |     |         |
| Bypass regeling   | Bypass       | -   | 1         | 0       | 9       | -   | 1 - 9*  |
| activeren         | act.         |     |           |         |         |     |         |
| Sensor T4 of T6   | Temp 4/6     | -   | 0         | 0       | 1       | -   | 0 = T4  |
| gebruiken         |              |     |           |         |         |     | 1 = T6  |
| Face klep sluiten | FK eco       | -   | 1         | 0       | 1       | -   | 0 - 1*  |
| bij Ventilatoren  | stand        |     |           |         |         |     |         |
| stand 1           |              |     |           |         |         |     |         |
| Sensor aanzuig    | Sens.        | °C  | 15        | 0       | 30      | °C  | 0 - 30  |
| setp              | buitenl      |     |           |         |         |     |         |
| Sensor retour     | Sens.        | °C  | 20        | 0       | 40      | °C  | 0 - 40  |
| setp              | retourl      |     |           |         |         |     |         |
| Hysterese         | Hysterese    | °C  | 2         | 0       | 3       | °C  | 0 - 3   |
| Face klep 1       | Tijd facekl. | m   | 0         | 0       | 60      | min | IV      |
|                   | 1            |     |           |         |         |     |         |
| Face klep 2       | Tijd facekl. | m   | 0         | 0       | 60      | min | IV      |
|                   | 2            |     |           |         |         |     |         |
| Bypass uitschakel | BP uits.     | m   | 0         | 0       | 60      | min | UV      |
| vertraging        | Vertr.       |     |           |         |         |     |         |
| Nachtventilatie   | NV actief    | -   | 0         | 0       | 3       | -   | 0 - 3** |
| activeren         |              |     |           |         |         |     |         |
| NV schakeltijd    | NV start     | u   | 0         | 0       | 23      | h   | 0 - 23  |
| start uren        |              |     |           |         |         |     |         |
| NV schakeltijd    | NV start     | m   | 0         | 0       | 59      | min | 0 - 59  |
| start minuten     |              |     |           |         |         |     |         |
| NV schakeltijd    | NV stop      | u   | 0         | 0       | 23      | h   | 0 - 23  |
| stop uren         |              |     |           |         |         |     |         |
| NV schakeltijd    | NV stop      | m   | 0         | 0       | 59      | min | 0 - 59  |
| stop minuten      |              |     |           |         |         |     |         |
| NV afvoer         | NV afvoer    | %   | 100       | 0       | 100     | %   | 0 - 100 |
| NV toevoer        | NV           | %   | 100       | 0       | 100     | %   | 0 - 100 |
|                   | toevoer      |     |           |         |         |     |         |

\*) 0 = inactief, 1 = actief, 2 = hand/uit, 3/9 = zie tabel (?).

\*\*) 0 = inactief, 1 = actief, 2 = hand/uit, 3 = hand/aan.

IV: inschakelvertraging; UV: uitschakelvertraging

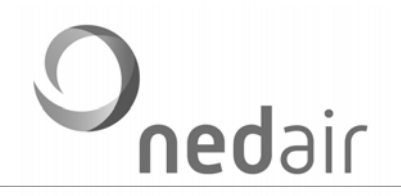

# 4.3.6 Aardwarmte klep

Het systeem is voorzien van een regeling ten behoeve van een aardwarmtewisselaar. Deze regeling schakelt, afhankelijk van de buitentemperatuur, de AWW klep in of uit.

Sluit de AWW aan op connector K1 (L = 230 V, N = neutraal; S = 0 of 230 V).

Sluit de buitenvoeler (NTC 10 k $\Omega$  25 °C) aan op connector T1.

#### AWW pompmode

Als de waarde 4 gekozen wordt werkt het relais geïnverteerd ten opzichte van klepmode. Dit betekent dat onder Tmin of boven Tmax de pomp geactiveerd is.

| Naam      | Display | Waa | arde      | Eenhei  | Range   |    |        |
|-----------|---------|-----|-----------|---------|---------|----|--------|
|           |         |     | Standaard | Minimum | Maximum |    |        |
| AWW klep  | AWW     | -   | 0         | 0       | 4       | -  | 0 - 4* |
| activeren | actief  |     |           |         |         |    |        |
| Tmin      | T min   | °C  | 15        | 0       | 30      | °C | 0 - 30 |
| Tmax      | T max   | °C  | 20        | 0       | 30      | °C | 0 - 30 |

\*) 0 = inactief, 1 = actief klep mode, 2 = hand/uit, 3 = hand/aan, 4 = pomp mode.

# 4.3.7 In – Output

Er zijn drie programmeerbare ingangen (I1, I2 en I3), waarop een potentiaalvrij contact kan worden aangesloten. De prioriteitsvolgorde is 3, 2, 1. Instellingen:

| Hoofdmenu     | Submenu                        | Parameterwaarde (range)                 |
|---------------|--------------------------------|-----------------------------------------|
| In- en output | INPUT 1 activeren              | 0 = inactief, 1 = actief, 2 = hand/uit, |
| (te           |                                | 3 = hand/aan                            |
| programmeren  | IN 1 dicht AV Max Direct Speed | 0 - 100 %                               |
| contacten)    | IN 1 dicht TV Max Direct Speed | 0 - 100 %                               |
|               | IN 1 Nadraaitijd AV            | Minuten                                 |
|               | IN 1 Nadraaitijd TV            | Minuten                                 |
|               | INPUT 2 activeren              | 0 = inactief, 1 = actief, 2 = hand/uit, |
|               |                                | 3 = hand/aan                            |
|               | IN 2 dicht AV Max Direct Speed | 0 - 100 %                               |
|               | IN 2 dicht TV Max Direct Speed | 0 - 100 %                               |
|               | IN 2 Nadraaitijd AV            | Minuten                                 |
|               | IN 2 Nadraaitijd TV            | Minuten                                 |
|               | INPUT 3 activeren              | 0 = inactief, 1 = actief, 2 = hand/uit, |
|               |                                | 3 = hand/aan                            |
|               | IN 3 dicht AV Max Direct Speed | 0 - 100 %                               |
|               | IN 3 dicht TV Max Direct Speed | 0 - 100 %                               |
|               | IN 3 Nadraaitijd AV            | Minuten                                 |

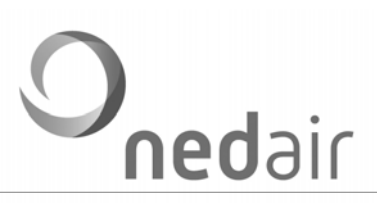

| IN 3 Nadraaitijd TV                 | Minuten                                 |
|-------------------------------------|-----------------------------------------|
| 3-standenschakelaar activeren       | 0 = inactief, 1 = actief, 2 = hand/uit  |
| 3-standenschakelaar stand 1 AV      | 0 - 100 %                               |
| 3-standenschakelaar stand 1 TV      | 0 - 100 %                               |
| 3-standenschakelaar stand 2 AV      | 0 - 100 %                               |
| 3-standenschakelaar stand 2 TV      | 0 - 100 %                               |
| 3-standenschakelaar stand 3 AV      | 0 - 100 %                               |
| 3-standenschakelaar stand 3 TV      | 0 - 100 %                               |
| Brandmelding activeren              | 0 = inactief, 1 = actief, 2 = hand/uit, |
|                                     | 3 = hand/aan                            |
| Brandmelding actie AV               | 0 - 100 %                               |
| Brandmelding actie TV               | 0 - 100 %                               |
| Vrijgave regeling activeren         | 0 = inactief, 1 = actief, 2 = hand/uit, |
|                                     | 3 = hand/aan                            |
| Ruimtetemperatuur activeren         | 0 = inactief, 1 = actief                |
| Ruimtetemperatuur tempsetpoint (T6) | 0 - 30 °C (gewenste temperatuur + 40    |
|                                     | invullen)                               |
| P-AV sensor activeren               | 0 = inactief, 1 = actief                |
| P-AV sensor setpoint                | 0 - 1000 Pa                             |
| P-TV sensor activeren               | 0 = inactief, 1 = actief                |
| P-TV sensor setpoint                | 0 - 1000 Pa                             |
| Naverwarmer activeren               | 0 = inactief, 1 = actief                |
| Naverwarmer tempsetpoint (T3)       | 0 - 55 °C (gewenste temperatuur + 40    |
|                                     | invullen)                               |
| Filter standtijd                    | 0 = uit                                 |
| Filter standtijd teller             | 0 = reset                               |
| Storing relais                      | 0 = inactief, 1 = actief, 2 = hand/uit, |
|                                     | 3 = hand/aan                            |

# 3-standen schakelaar

Op ingang I4 kan een 3-standenschakelaar worden aangesloten. Voor elk van de drie standen is de waarde voor de toe- en afvoer onafhankelijk instelbaar.

# **O**nedair

# Installatiehandleiding VMC II

| Naam                         | Display       | Waa | arde             | Eenheid | Range   |   |         |
|------------------------------|---------------|-----|------------------|---------|---------|---|---------|
|                              |               |     | Standaard        | Minimum | Maximum |   |         |
| 3-S Schakelaar<br>activeren  | 3ST Actief    | -   | 0                | 0       | 5       | - | 0 - 5*  |
| 3-S Schakelaar<br>stand x AV | 3ST st1<br>AV | %   | 40, 70 of<br>100 | 0       | 100     | % | 0 - 100 |
| 3-S Schakelaar<br>stand x TV | 3ST st1<br>TV | %   | 40, 70 of<br>100 | 0       | 100     | % | 0 - 100 |

\*) 0 = inactief, 1 = actief, 2 = hand/uit, 3 = hand/st1, 4 = hand/st2, 5 = hand/st3.

x: stand 1, 2 of 3.

# Brandmelding

Als het contact (op ingang I5) wordt verbroken gaat de ventilatie naar een vooraf geprogrammeerde stand. Deze stand is programmeerbaar voor zowel de toe- als de afvoer.

| Naam         | Display  | Waa | arde      | Eenheid | Range   |   |         |
|--------------|----------|-----|-----------|---------|---------|---|---------|
|              |          |     | Standaard | Minimum | Maximum |   |         |
| Brandmelding | Brand    | -   | 0         | 0       | 3       | - | 0 - 3*  |
| activeren    | Actief   |     |           |         |         |   |         |
| Brandmelding | Brand AV | %   | 100       | 0       | 100     | % | 0 - 100 |
| actie AV     | spa      |     |           |         |         |   |         |
| Brandmelding | Brand TV | %   | 100       | 0       | 100     | % | 0 - 100 |
| actie TV     | spd      |     |           |         |         |   |         |

\*) 0 = inactief, 1 = actief, 2 = hand/uit, 3 = hand/aan.

# Vrijgave regeling

Met ingang I6 kan de regeling worden vrijgegeven. De regeling wordt actief bij gesloten contact.

| Naam              | Display  | Waa | ırde      | Eenheid | Range   |   |        |
|-------------------|----------|-----|-----------|---------|---------|---|--------|
|                   |          |     | Standaard | Minimum | Maximum |   |        |
| Vrijgave regeling | Vrijgave | -   | 0         | 0       | 3       | - | 0 - 3* |
| activeren         | reg.     |     |           |         |         |   |        |

\*) 0 = inactief, 1 = actief, 2 = hand/uit, 3 = hand/aan.

# Sensoringangen

De sensoringangen zijn I7 en I8. Een sensor wordt gevoed met 24 V(DC). Zet voor het activeren van een ingang de waarde op 1.

# Opmerking:

Hier heten de sensoren CO2 en RV, maar een willekeurig andere sensor (functie) is ook mogelijk.

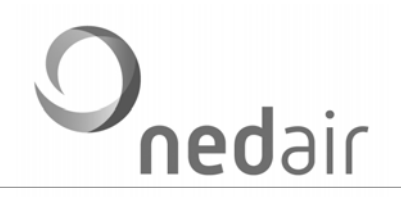

# Externe aansturing

Als vanuit bijvoorbeeld een GBS de toe- en afvoerventilator extern moet worden aangestuurd kan dat met de sensoringangen I7 (afvoer) en I8 (toevoer). Zet voor het activeren van een ingang de waarde op 3.

#### Ruimtetemperatuur sensor

De aansluiting zit op de achterzijde. Hierop kan een voeler (type NTC 10 kΩ 25 °C) worden aangesloten.

| Naam         | Display    | Waa | arde      | Eenheid | Range   |    |         |
|--------------|------------|-----|-----------|---------|---------|----|---------|
|              |            |     | Standaard | Min mum | Max mum |    |         |
| Ruimte       | R.te p     | -   | 0         | 0       | 1       | -  | 0 - 1*  |
| temperatuur  | actief     |     |           |         |         |    |         |
| activeren    |            |     |           |         |         |    |         |
| Ruimte       | R.temp     | °C  | 20        | 0       | 2       | °C |         |
| temperatuur  | setp       |     |           |         |         |    |         |
| Tempsetp int |            |     |           |         |         |    |         |
| CO2 sensor   | CO2 actief | -   | 0         | 0       | 3       | -  | 0 – 3** |
| activeren    |            |     |           |         |         |    |         |
| CO2 sensor   | CO2 setp   | %   | 50        | 0       | 100     | %  | 0 - 100 |
| instelling   |            |     |           |         |         |    |         |
| RV sensor    | RV actief  | -   | 0         | 0       | 3       | -  | 0 – 3** |
| activeren    |            |     |           |         |         |    |         |
| RV sensor    | RV setp    | %   | 50        | 0       | 100     | %  | 0 - 100 |
| instelling   |            |     |           |         |         |    |         |

\*) 0 = inactief, 1 = actief.

\*\*) 0 = inactief, 1 = actief CO2/RV, 2 = uit input 0-10 V AV of TV; 3 = aan input 0-10 V AV of TV.

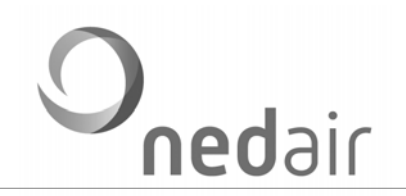

# Druksensoren

Het systeem kan optioneel worden uitgerust met een druksensor regeling. Hiermee is het mogelijk om een constant druksysteem te creëren.

| Naam        | Display   | Waa | arde      | Eenheid | Range   |    |         |
|-------------|-----------|-----|-----------|---------|---------|----|---------|
|             |           |     | Standaard | Minimum | Maximum |    |         |
| P-AV sensor | P-AV      | -   | 0         | 0       | 1       | -  | 0 - 2*  |
| activeren   | actief    |     |           |         |         |    |         |
| P-AV sensor | P-AV setp | Р   | 0         | 0       | 100     | Ра | 0 -     |
| setpoint    |           |     |           |         |         |    | 1000    |
| P-TV sensor | P-TV      |     | 0         | 0       | 1       | -  | 0 - 2** |
| activeren   | actief    |     |           |         |         |    |         |
| P-TV sensor | P-TV setp | Р   | 0         | 0       | 100     | Ра | 0 -     |
| setpoint    |           |     |           |         |         |    | 1000    |

\*) 0 = inactief, 1 = actief, 2 = AV volgt TV.

\*\*) 0 = inactief, 1 = actief CO2/RV, 2 = TV volgt AV.

# Fabrieksregisters sensoringangen

De ventilatie wordt gestuurd met een PI regelaar. Als de gemeten waarde afwijkt van het setpoint wordt x % (Pversterking) bijgestuurd per y seconden (I-tijd).

Het is mogelijk om de 'Offset' en de 'Gain' in te stellen. Hiermee kan het druksignaal gekalibreerd worden.

| Naam    | Display | Waa | arde      | Eenheid | Range   |   |    |
|---------|---------|-----|-----------|---------|---------|---|----|
|         |         |     | Standaard | Minimum | Maximum |   |    |
| P-actie | P-actie | %   | 5         | 0       | 100     | % | *  |
| I-tijd  | I-tijd  | s   | 20        | 0       | 250     | S | ** |
| Offset  | Offset  | -   | 50        | 0       | 100     | - |    |
| Gain    | Gain    | -   | 1000      | 0       | 100     | - |    |

\*) Setting P-versterking.

\*\*) Setting I-tijd.

# Naverwarmer regeling

Het systeem voorziet in een PI-regeling voor naverwarming. Op connector T3 wordt een voeler (type NTC 10 k $\Omega$  25 °C) aangesloten.

| Naam             | Display    | Waa | arde      | Eenheid | Range   |    |        |
|------------------|------------|-----|-----------|---------|---------|----|--------|
|                  |            |     | Standaard | Minimum | Maximum |    |        |
| Naverwarmer      | Naverw.    | -   | 0         | 0       | 1       | -  | 0 - 1* |
| activeren        | Act.       |     |           |         |         |    |        |
| Naverw. temp.    | Naverw.    | °C  | 20        | 0       | 25      | °C | **     |
| setpoint inblaas | setp       |     |           |         |         |    |        |
| (T3)             |            |     |           |         |         |    |        |
| Naverw. temp.    | Tbuit setp | °C  | 50        | 0       | 5       | °C |        |
| setpoint buiten  |            |     |           |         |         |    |        |
| (T2)             |            |     |           |         |         |    |        |

In de regeling is een beveiliging opgenomen die ervoor zorgt dat het gebouw niet afkoelt.

\*) 0 = uit, 2 = actief.

\*\*) Vrijgave op buitentemperatuur.

#### Filtertijd bewaking

Deze bewaking biedt de mogelijkheid om geattendeerd te worden op filtercontrole. De tijd is instelbaar.

| Naam             | Display     | Waarde |           |         |         | Eenheid | Range     |
|------------------|-------------|--------|-----------|---------|---------|---------|-----------|
|                  |             |        | Standaard | Minimum | Maximum |         |           |
| Filter standtijd | Filter tijd | d      | 0         | 0       | 250     | dag     | 0 = uit   |
| Filter standtijd | Filter tel  | d      | 0         | 0       | 250     | dag     | 0 = reset |
| teller           |             |        |           |         |         |         |           |

# Storingsuitgang

Het systeem is voorzien van een storingsrelais (O1). In het display is de storing te lezen (optioneel). Met waarde 4 (bedrijf storingsmelding) is het relais in normaal bedrijf ingeschakeld en bij geen spanning of een storing uitgeschakeld. Zie verder 7.1.

| Naam               | Display      | Waarde |           |         | Eenheid | Range |         |
|--------------------|--------------|--------|-----------|---------|---------|-------|---------|
|                    |              |        | Standaard | Minimum | Maximum | _     |         |
| Storing relais     | Storing rel  | -      | 0         | 0       | 253     | -     | 0 - 4*  |
| Storing inschakel- | Storing tijd | s      | 0         | 0       | 250     | s     | 0 - 250 |
| tijd vertraging    |              |        |           |         |         |       |         |

\*) 0 = inactief, 1 = actief, 2 = hand/uit, 3 = hand/aan, 4 = bedrijf storingsmelding

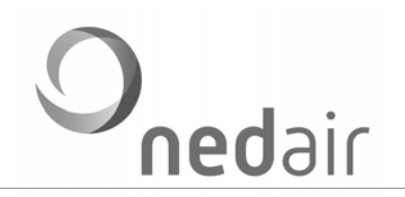

# 4.3.8 Balsifon

Bij een buitenopstelling is de balsifon standaard geactiveerd. De regeling wordt gebruikt om het balsifon niet dicht te laten vriezen. Bij actief is de waarde 1.

| Naam       | Display  | Waarde |           |         | Eenheid | Range |        |
|------------|----------|--------|-----------|---------|---------|-------|--------|
|            |          |        | Standaard | Minimum | Maximum |       |        |
| Balsifon   | Balsyph. | d      | 0         | 0       | 3       | -     | 0 - 3* |
| verwarming | Act.     |        |           |         |         |       |        |
| activeren  |          |        |           |         |         |       |        |

\*) 0 = inactief, 1 = actief, 2 = hand/uit, 3 = hand/aan.

# 4.3.9 Condenspomp

In de 600 en 820 units is standaard een condenspomp geactiveerd. De niveaudetector heeft twee voelers, één voor hoog en een voor laag niveau. De pomp wordt ingeschakeld als het condenswater niveau hoog bereikt heeft. De nadraaitijd is 60 seconden. De waarde staat standaard op 1.

| Naam        | Display | Waa | arde      | Eenheid | Range   |   |        |
|-------------|---------|-----|-----------|---------|---------|---|--------|
|             |         |     | Standaard | Minimum | Maximum |   |        |
| Condenspomp | C.pomp  | -   | 0         | 0       | 10      | - | 0 - 3* |
| activeren   | Act.    |     |           |         |         |   |        |

\*) 0 = inactief, 1 = actief, 2 = hand/uit, 3 = hand/aan

#### 4.3.10 Vorstregeling

De vorstregeling (PI-regeling) regelt standaard de toevoerventilator terug bij vorstgevaar (=0). Een andere mogelijkheid is dat niet de toevoerventilator terug wordt geregeld maar een voorverwarmer wordt aangestuurd (=1). Voorverwarmer stuurt 0-10 V naar H1.

| Naam        | Display | Waa | arde      | Eenheid | Range   |   |        |
|-------------|---------|-----|-----------|---------|---------|---|--------|
|             |         |     | Standaard | Minimum | Maximum |   |        |
| Vorst-      | Vorst   | -   | 0         | 0       | 1       | - | 0 - 1* |
| bescherming | mode    |     |           |         |         |   |        |
| mode        |         |     |           |         |         |   |        |

\*) 0 = regeling door toevoer, 1 = regeling door voorverwarmer

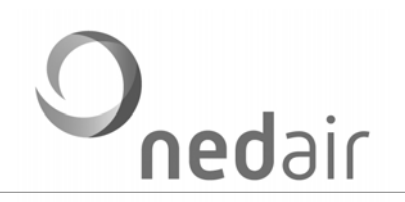

# 4.3.11 Util

| Naam         | Display    | Waa | arde      |         |         | Eenheid | Range |
|--------------|------------|-----|-----------|---------|---------|---------|-------|
|              |            |     | Standaard | Minimum | Maximum |         |       |
| Code ?       | Code ?     | -   | 0         | 0       | 100     | -       |       |
| Code level 1 | Code level | -   | 0         | 0       | 100     | -       | *     |
|              | 1          |     |           |         |         |         |       |
| Code level 2 | Code level | -   | 0         | 0       | 100     | -       | *     |
|              | 2          |     |           |         |         |         |       |
| Code level 3 | Code level | -   | 0         | 0       | 100     | -       | *     |
|              | 3          |     |           |         |         |         |       |

\*) Is de originele code 0: geen slot, toegang tot level.

# 4.3.12 Serienummer

In dit menu is het serienummer van de print ondergebracht.

| Naam                     | Display | Waarde |           |         | Eenheid | Range |   |
|--------------------------|---------|--------|-----------|---------|---------|-------|---|
|                          |         |        | Standaard | Minimum | Maximum | _     | _ |
| Serienummer<br>XXX.xxx.  | SN X.x. | -      | -         | 0       | 253     | -     |   |
| Serienummer<br>xxx. XXX. | SN x.X. | -      | -         | 0       | 253     | -     |   |

# 4.3.13 Taalversie

In dit menu zijn de beschikbare talen ondergebracht.

| Naam       | Display | Waarde |           |         |         | Eenheid | Range  |
|------------|---------|--------|-----------|---------|---------|---------|--------|
|            |         |        | Standaard | Minimum | Maximum |         |        |
| Taalversie | Taal    | -      | 0         | 0       | 4       | -       | 0 - 4* |

\*) 0 = Nederlands (NL), 1 = Duits (DE), 2 = Engels (GB), 3 = Frans (FR), 4 = Deens (DK), 5 = Pools (PO), 6 = register.

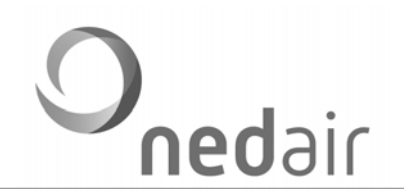

#### 4.3.12 Koeling

Dit menu is alleen van toepassing als gebruik bij een WTW met KA of CI (Cooling Integrated). Met de zogenaamde CMC I regeling kunnen de belangrijkste parameters worden ingesteld.

| Naam                             | Display         | Waa | arde<br>Standaard | Minimum | Maximum | Eenheid | Range   |
|----------------------------------|-----------------|-----|-------------------|---------|---------|---------|---------|
| Koeling actief                   | Koeling<br>act. | -   | 0                 | 0       | 3       | -       | *       |
| Sensor T4 of T6                  | Temp 4/6        | -   | 0                 | 0       | 1       | -       | 0 = T4  |
| gebruiken                        |                 |     |                   |         |         |         | 1 = T6  |
| Setpoint koeling                 | Setp koel       | °C  | 63                | 55      | 70      | °C      | 15 - 30 |
| Buiten-                          | Buitent.        | к   | 0                 | 0       | 15      |         | 0 = uit |
| temperatuur<br>compensatie       | comp            |     |                   |         |         |         |         |
| Sensor T2 of T1                  | Temp 2/1        | -   | 0                 | 0       | 1       | -       | 0 = T2  |
| gebruiken                        |                 |     |                   |         |         |         | 1 = T1  |
| Setpoint buiten-<br>temperatuur  | Tbuit set       | °C  | 62                | 40      | 40      | °C      | 0 - 30  |
| Minimale inblaas<br>temperatuur  | Min<br>inblaas  | °C  | 58                | 55      | 70      | °C      | 15 - 30 |
| Ventilatie bii                   | Vent koel       | %   | 30                | 30      | 100     | %       |         |
| koeling aan AV                   | AV              |     |                   |         |         |         |         |
| Ventilatie bij<br>koeling aan TV | Vent koel<br>TV | %   | 30                | 30      | 100     | %       |         |
| Nadraaitijd vent                 | Nt V koel       | s   | 60                | 0       | 250     | S       |         |
| Schakeldag<br>koeling            | SK1 dag         | d   | 0                 | 0       | 10      | dag     | **      |
| 1. Schakeltijd<br>start uren     | SK1 start       | u   | 0                 | 0       | 23      | uur     | 0 - 23  |
| 1. Schakeltijd<br>start minuten  | SK1 start       | m   | 0                 | 0       | 59      | min     | 0 - 59  |
| 1. Schakeltijd<br>stop uren      | SK1 stop        | u   | 0                 | 0       | 23      | uur     | 0 - 23  |
| 1. Schakeltijd<br>stop minuten   | SK1 stop        | m   | 0                 | 0       | 59      | min     | 0 - 59  |

\*) 0 = inactief; 1 = actief; 2 = hand/uit; 3 = hand/aan.

\*\*) 0 = altijd aan, 1 = ma, 2 = di, ..., 7 = zo, 8 = 1 t/m 5, 9 = za/zo, 10 alle dagen van de week.

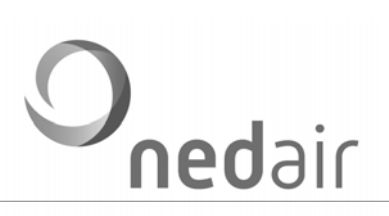

# 5 Programmeren met afstandbediening

# 5.1 Installeren afstandbediening

Sluit op de kabeldoos de kabel aan van de afstandsbediening Gebruik hiervoor een afgeschermde getwiste kabel: JY (st) -2x2x0.8).

De VMC II afstandsbediening is geschikt voor inbouw in UMP-50 doos.

Een getwist paar op CAN-H en CAN-L. Een getwist paar op +12 Volt en aarde. Ruimtevoeler (T6) op de 2-polige connector NTC (optioneel).

Als de afstandsbediening is ingeschakeld en aangesloten op connector C1 van de WTA HR licht het display op.

5.2 Start

Na aansluiting verschijnt op het display <Vent000#>. Toets éénmaal SET. Op het display verschijnt <000 →>. Toets ▼. Op het display verschijnt <Code? 000>. Voer met de toetsen ▼ ▲ de toegangscode (023) in. Toets SET.

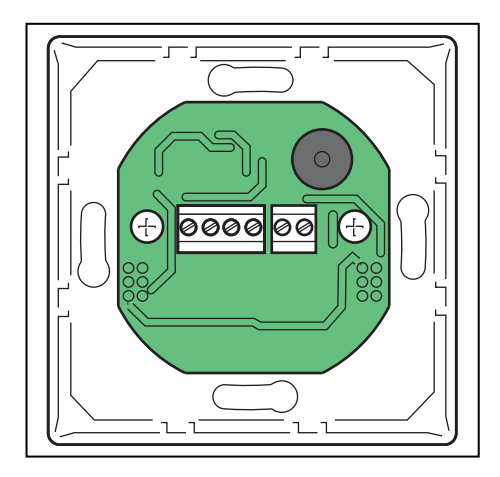

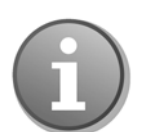

ledere wijziging wordt ingegeven met de toetsen  $\mathbf{\nabla} \mathbf{A}$ , en afgesloten met de be estiging SET.

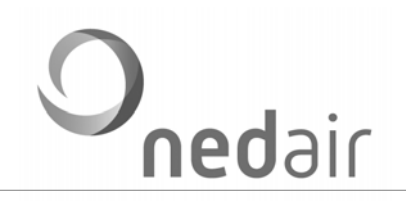

# 5.3 Display codes

In het display wordt de status van de VMC zichtbaar als in het menu aan Service de waarde 1 wordt toegekend.

Codering

| Code | Omschrijving                                           |  |  |  |  |  |
|------|--------------------------------------------------------|--|--|--|--|--|
| 16!  | Geen vrijgave I (geïnverteerde ingang)                 |  |  |  |  |  |
| Htv  | Handinstelling toevoerventilatoren                     |  |  |  |  |  |
| Hav  | Handinstelling afvoerventilatoren                      |  |  |  |  |  |
| 15!  | Brandmelding I5 (geïnverteerde ingang)                 |  |  |  |  |  |
| 13   | Ventilatie via input I3                                |  |  |  |  |  |
| 12   | Ventilatie via input I2                                |  |  |  |  |  |
| l1   | Ventilatie via input I1                                |  |  |  |  |  |
| NV   | Ventilatie via nachtverlaging                          |  |  |  |  |  |
| K*   | Extra ventilatie voor koeling                          |  |  |  |  |  |
| Т6   | Extra ventilatie door instelling T6                    |  |  |  |  |  |
| Dr   | Extra ventilatie door instelling druk                  |  |  |  |  |  |
| RV   | Extra ventilatie door instelling relatieve vochtigheid |  |  |  |  |  |
| CO2  | Extra ventilatie door instelling CO2                   |  |  |  |  |  |
| P3   | Ventilatie via P123 (mogelijk extra ventilatie)        |  |  |  |  |  |
| P2   | Ventilatie via P123 (mogelijk extra ventilatie)        |  |  |  |  |  |
| P1   | Ventilatie via P123 (mogelijk extra ventilatie)        |  |  |  |  |  |

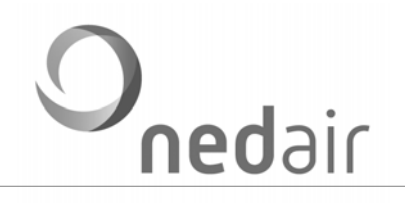

# Optioneel Als het systeem voorzien is van een koelmodule die gestuurd wordt vanuit de CMC regeling is het onderstaande optioneel.

| Code | Omschrijving                                                      |
|------|-------------------------------------------------------------------|
| K01  | Wacht op koelvraag (wordt niet weergegeven)                       |
| K02  | Wachten op de volgende voorwaarden:                               |
|      | Enable draaiveld, LD, HD, Motoren akkoord, Geen LD error 3*, geen |
|      | persgas error                                                     |
| K03  | Wachten op akkoord minimale ventilatie of CMC R54 overbruggen     |
|      | ventilatie akkoord (alleen voor testdoeleinden)                   |
| K04  | Expansieklep loopt naar startpositie                              |
| K05  | Koelinstallatie start en er wordt gewacht op terugmelding relais  |
| K06  | Koelinstallatie is in bedrijf (display normaal)                   |
| K07  | Expansieklep gaat sluiten                                         |
| K08  | Compressor probeert de LD sensor onder niveau CMC R53 te krijgen  |
| K09  | Nadraaitijd ventilator actief (wordt niet weergegeven)            |

#### 5.3 Menu's en submenu's

Kies het gewenste hoofdmenu met de toetsen ▼▲.

Toets SET.

Kies het gewenste submenu met de toetsen ▼▲.

Toets SET.

Toets gelijktijdig de toetsen ▼▲ om terug te keren naar het hoofd of submenu.

#### 5.3.1 Ventilatie

Traploze ventilatie

Stel het aantal stappen in op 0. In het display verschijnt een % - teken. Regel de ventilatie tussen 0 en 100% met de ▼▲ toetsen.

#### Ventilatie in stappen

Het standaard aantal stappen is 5 (maximaal 9). In het display verschijnt een # - teken. Elke stap kan afzonderlijk ingesteld worden.

#### Toets ▼.

Stel het aantal ventilatiestappen in (1 tot maximaal 9).
Stel per stap het ventilatiepercentage in (0 tot 100 %).
Toets tegelijkertijd ▼ en ▲.
Toets (en houdt ingedrukt) SET.

In het display verschijnt <Vent000>, aangevuld met =.

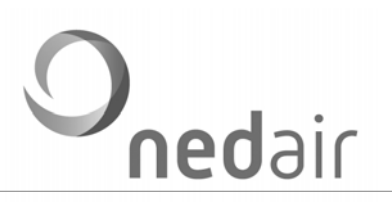

# 5.3.2 Klok

In te stellen zijn de actuele dag en de tijd.

| Hoofdmenu | Submenu | Parameterwaarde (range)  |
|-----------|---------|--------------------------|
| Klok      | Dag     | 1 = ma, 2 = di, … 7 = zo |
|           | Uur     | 0 - 23 uren              |
|           | Minuten | 0 - 59 minuten           |

#### 5.3.3 Schakeltijden

In te stellen: weekdag, tijd en ventilatiestand.

Er zijn geen standaardinstellingen; dag 0 betekent 'uit'.

Het maximaal aantal schakeltijden is 8 (ST1 t/m ST8).

Traploos ventileren: stel het setpoint Traploos (STx%) in.

Ventileren in stappen: stel het setpoint Stap (STx#) in.

| Hoofdmenu   | Submenu                          | Parameterwaarde (range)                         |
|-------------|----------------------------------|-------------------------------------------------|
| Schakeltijd | 1. Schakeldag                    | 0 = uit, 1 = ma, 2 = di, … 7 = zo, 8 = 1 t/m 5, |
|             |                                  | 9 = za/zo, 10 = alle dagen van de week          |
|             | 1. Schakeltijd start uren        | 0 - 23 uur                                      |
|             | 1. Schakeltijd start minuten     | 0 - 59 minuten                                  |
|             | 1. Schakeltijd stop uren         | 0 - 23 uur                                      |
|             | 1. Schakeltijd stop minuten      | 0 - 59 minuten                                  |
|             | 1. Schakeltijd setpoint traploos | %                                               |
|             | 1. Schakeltijd setpoint stap     | #                                               |

In totaal zijn acht klokken beschikbaar

#### 5.3.4 Motoren

In te stellen: de minimum en maximum uitstuurwaarde van de ventilatoren (0% = 0 Volt en 100% = 10 Volt uitsturing). Het is mogelijk een 'onbalans' te creëren (bijvoorbeeld door een overdruk in te stellen).

| Hoofdmenu | Submenu               | Parameterwaarde (range)                        |
|-----------|-----------------------|------------------------------------------------|
| Motoren   | Motor AV minimaal     | 0 - 100 %                                      |
|           | Motor AV maximaal     | 0 - 100 %                                      |
|           | Motor TV minimaal     | 0 - 100 %                                      |
|           | Motor AV maximaal     | 0 - 100 %                                      |
|           | Onb. TV/AV            | -80 / 80 %                                     |
|           | Motorgroep            | 1 = M1, 2 = M2, 3 = M1 + M2                    |
|           | Schoorsteenschakeling | 0 = uit, 1 = actief op M1 of M2, 2 = actief op |
|           |                       | M1 + M2 (bij storingen beide ventilatoren uit) |

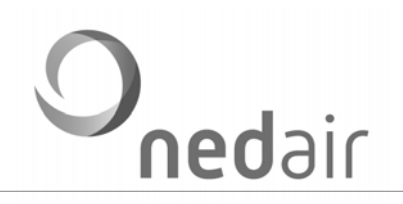

# Schoorsteen schakeling

Als een open gastoestel wordt toegepast bestaat de mogelijkheid dat bij een storing over- of onderdruk (valse trek) optreedt in het rookgas afvoerkanaal.

Schakeling actief: bij een storing in één ventilator gaan alle ventilatoren uit. Standaard staat de schakeling uit (0).

#### Motorgroep

In te stellen: de motorgroep (op welke connectors worden de motoren aangesloten). Van een niet gebruikte motorgroep knipperen de LED's.

#### 5.3.5 Bypass

In het systeem is een automatisch regelende bypass opgenomen. Afhankelijk van de temperatuur van de buitenlucht (aanzuig en retourlucht) wordt de bypass en eventueel een face klep open of dicht gestuurd.

#### Nachtventilatie

Bij een geactiveerde bypass is het mogelijk om bijvoorbeeld 's nachts het gebouw 'door te spoelen'.

| Hoofdmenu | Submenu                      | Parameterwaarde (range)                     |  |  |
|-----------|------------------------------|---------------------------------------------|--|--|
| Bypass    | Bypass regeling activeren    | 0 = inactief, 1 = actief, 2 = hand/uit      |  |  |
|           | Sensor T4 of T6 gebruiken    | 0 = sensor T4, 1 = sensor T6                |  |  |
|           | Face klep ECO                | 0 = inactief, 1 = actief, 2 = hand/uit,     |  |  |
|           |                              | 3 = hand/aan                                |  |  |
|           | Sensor aanzuig setp (T2)     | 0 - 30 °C (minimale buitenluchttemperatuur) |  |  |
|           | Sensor retourlucht setp (T2) | 0 - 40 °C (setpoint ruimtetemperatuur voor  |  |  |
|           |                              | aanvang bypass)                             |  |  |
|           | Hysterese                    | 0-3K                                        |  |  |
|           | Face klep 1                  | Inschakelvertraging                         |  |  |
|           | Face klep 1                  | Inschakelvertraging                         |  |  |
|           | Nachtventilatie activeren    | 0 = inactief, 1 = actief, 2 = hand/uit,     |  |  |
|           |                              | 3 = hand/aan                                |  |  |
|           | NV schakeltijd start uren    | 0 - 23 uur                                  |  |  |
|           | NV schakeltijd start minuten | 0 - 59 minuten                              |  |  |
|           | NV schakeltijd stop uren     | 0 - 23 uur                                  |  |  |
|           | NV schakeltijd stop minuten  | 0 - 59 minuten                              |  |  |
|           | NV afvoer                    | 0 - 100 % (sturing afvoerventilator)        |  |  |
|           | NV toevoer                   | 0 - 100 % (sturing toevoerventilator)       |  |  |

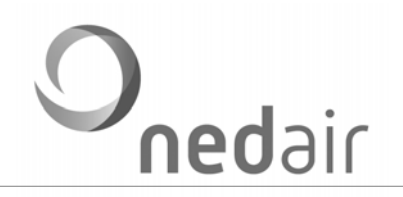

# 5.3.6 Aardwarmtewisselaar (AWW)

Het systeem is voorzien van een regeling ten behoeve van een aardwarmtewisselaar. Deze regeling schakelt, afhankelijk van de buitentemperatuur, de AWW klep in of uit.

Sluit de AWW aan op connector K1 (L = 230 V, N = neutraal; S = 0 of 230 V).

Sluit de buitenvoeler (NTC 10 k $\Omega$  25 °C) aan op connector T1.

#### AWW pompmode

Als de waarde 4 gekozen wordt werkt het relais geïnverteerd ten opzichte van klepmode. Dit betekent dat onder Tmin of boven Tmax de pomp geactiveerd is.

| Hoofdmenu      | Submenu            | Parameterwaarde (range)                 |
|----------------|--------------------|-----------------------------------------|
| Aardwarmteklep | EWT klep activeren | 0 = inactief, 1 = actief, 2 = hand/uit, |
|                |                    | 3 = hand/aan                            |
|                | Tmin (T1)          | 0 - 30 °C                               |
|                | Tmax (T1)          | 0 - 30 °C                               |

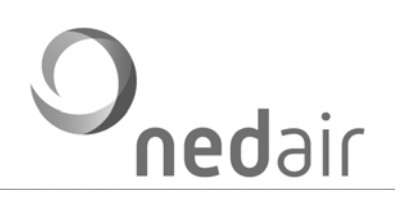

# 5.3.7 In- en Output (IO)

Er zijn drie programmeerbare ingangen (I1, I2 en I3), waarop een potentiaalvrij contact kan worden aangesloten. De prioriteitsvolgorde is 3, 2, 1. Instellingen:

| Hoofdmenu     | Submenu                             | Parameterwaarde (range)                 |  |  |
|---------------|-------------------------------------|-----------------------------------------|--|--|
| In- en output | INPUT 1 activeren                   | 0 = inactief, 1 = actief, 2 = hand/uit, |  |  |
| (te           |                                     | 3 = hand/aan                            |  |  |
| programmeren  | IN 1 dicht AV Max Direct Speed      | 0 - 100 %                               |  |  |
| contacten)    | IN 1 dicht TV Max Direct Speed      | 0 - 100 %                               |  |  |
|               | IN 1 Nadraaitijd AV                 | Minuten                                 |  |  |
|               | IN 1 Nadraaitijd TV                 | Minuten                                 |  |  |
|               | INPUT 2 activeren                   | 0 = inactief, 1 = actief, 2 = hand/uit, |  |  |
|               |                                     | 3 = hand/aan                            |  |  |
|               | IN 2 dicht AV Max Direct Speed      | 0 - 100 %                               |  |  |
|               | IN 2 dicht TV Max Direct Speed      | 0 - 100 %                               |  |  |
|               | IN 2 Nadraaitijd AV                 | Minuten                                 |  |  |
|               | IN 2 Nadraaitijd TV                 | Minuten                                 |  |  |
|               | INPUT 3 activeren                   | 0 = inactief, 1 = actief, 2 = hand/uit, |  |  |
|               |                                     | 3 = hand/aan                            |  |  |
|               | IN 3 dicht AV Max Direct Speed      | 0 - 100 %                               |  |  |
|               | IN 3 dicht TV Max Direct Speed      | 0 - 100 %                               |  |  |
|               | IN 3 Nadraaitijd AV                 | Minuten                                 |  |  |
|               | IN 3 Nadraaitijd TV                 | Minuten                                 |  |  |
|               | 3-standenschakelaar activeren       | 0 = inactief, 1 = actief, 2 = hand/uit  |  |  |
|               | 3-standenschakelaar stand 1 AV      | 0 - 100 %                               |  |  |
|               | 3-standenschakelaar stand 1 TV      | 0 - 100 %                               |  |  |
|               | 3-standenschakelaar stand 2 AV      | 0 - 100 %                               |  |  |
|               | 3-standenschakelaar stand 2 TV      | 0 - 100 %                               |  |  |
|               | 3-standenschakelaar stand 3 AV      | 0 - 100 %                               |  |  |
|               | 3-standenschakelaar stand 3 TV      | 0 - 100 %                               |  |  |
|               | Brandmelding activeren              | 0 = inactief, 1 = actief, 2 = hand/uit, |  |  |
|               |                                     | 3 = hand/aan                            |  |  |
|               | Brandmelding actie AV               | 0 - 100 %                               |  |  |
|               | Brandmelding actie TV               | 0 - 100 %                               |  |  |
|               | Vrijgave regeling activeren         | 0 = inactief, 1 = actief, 2 = hand/uit, |  |  |
|               |                                     | 3 = hand/aan                            |  |  |
|               | Ruimtetemperatuur activeren         | 0 = inactief, 1 = actief                |  |  |
|               | Ruimtetemperatuur tempsetpoint (T6) | 0 - 30 °C (gewenste temperatuur + 40    |  |  |
|               |                                     | invullen)                               |  |  |
|               | P-AV sensor activeren               | 0 = inactief, 1 = actief                |  |  |
|               | P-AV sensor setpoint                | 0 - 1000 Pa                             |  |  |
|               | P-TV sensor activeren               | 0 = inactief, 1 = actief                |  |  |
|               | P-TV sensor setpoint                | 0 - 1000 Pa                             |  |  |

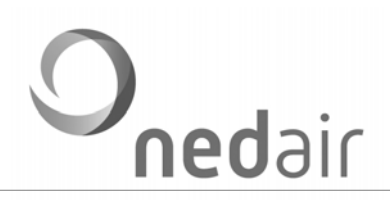

| Naverwarmer activeren         | 0 = inactief, 1 = actief                |
|-------------------------------|-----------------------------------------|
| Naverwarmer tempsetpoint (T3) | 0 - 55 °C (gewenste temperatuur + 40    |
|                               | invullen)                               |
| Filter standtijd              | 0 = uit                                 |
| Filter standtijd teller       | 0 = reset                               |
| Storing relais                | 0 = inactief, 1 = actief, 2 = hand/uit, |
|                               | 3 = hand/aan                            |

# 3-standen schakelaar

Op ingang I4 kan een 3-standenschakelaar worden aangesloten. Voor elk van de drie standen is de waarde voor de toe- en afvoer onafhankelijk instelbaar.

| Naam           | Display    | Waa | arde      | Eenheid | Range   |   |         |
|----------------|------------|-----|-----------|---------|---------|---|---------|
|                |            |     | Standaard | Minimum | Maximum |   |         |
| 3-S Schakelaar | 3ST Actief | -   | 0         | 0       | 5       | - | 0 - 5*  |
| activeren      |            |     |           |         |         |   |         |
| 3-S Schakelaar | 3ST st1    | %   | 40, 70 of | 0       | 100     | % | 0 - 100 |
| stand x AV     | AV         |     | 100       |         |         |   |         |
| 3-S Schakelaar | 3ST st1    | %   | 40, 70 of | 0       | 100     | % | 0 - 100 |
| stand x TV     | TV         |     | 100       |         |         |   |         |

\*) 0 = inactief, 1 = actief, 2 = hand/uit, 3 = hand/st1, 4 = hand/st2, 5 = hand/st3.

x: stand 1, 2 of 3.

# Brandmelding

Als het contact (op ingang I5) wordt verbroken gaat de ventilatie naar een vooraf geprogrammeerde stand. Deze stand is programmeerbaar voor zowel de toe- als de afvoer.

| Naam         | Display  | Waa | Waarde    |         |         |   | Range   |
|--------------|----------|-----|-----------|---------|---------|---|---------|
|              |          |     | Standaard | Minimum | Maximum |   |         |
| Brandmelding | Brand    | -   | 0         | 0       | 3       | - | 0 - 3*  |
| activeren    | Actief   |     |           |         |         |   |         |
| Brandmelding | Brand AV | %   | 100       | 0       | 100     | % | 0 - 100 |
| actie AV     | spd      |     |           |         |         |   |         |
| Brandmelding | Brand TV | %   | 100       | 0       | 100     | % | 0 - 100 |
| actie TV     | spd      |     |           |         |         |   |         |

\*) 0 = inactief, 1 = actief, 2 = hand/uit, 3 = hand/aan.

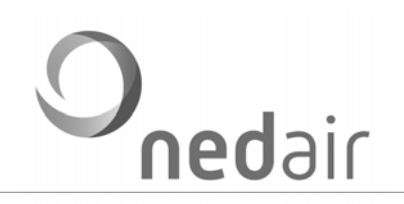

# Vrijgave regeling

Met ingang 16 kan de regeling worden vrijgegeven. De regeling wordt actief bij gesloten contact.

| Naam              | Display  | Waarde |           |         |         | Eenheid | Range  |
|-------------------|----------|--------|-----------|---------|---------|---------|--------|
|                   |          |        | Standaard | Minimum | Maximum |         |        |
| Vrijgave regeling | Vrijgave | -      | 0         | 0       | 3       | -       | 0 - 3* |
| activeren         | reg.     |        |           |         |         |         |        |

\*) 0 = inactief, 1 = actief, 2 = hand/uit, 3 = hand/aan.

# Sensoringangen

De sensoringangen zijn I7 en I8. Een sensor wordt gevoed met 24 V(DC). Zet voor het activeren van een ingang de waarde op 1.

#### Opmerking:

Hier heten de sensoren CO<sub>2</sub> en RV, maar een willekeurig andere sensor (functie) is ook mogelijk.

#### Externe aansturing

Als vanuit bijvoorbeeld een GBS de toe- en afvoerventilator extern moet worden aangestuurd kan dat met de sensoringangen I7 (afvoer) en I8 (toevoer). Zet voor het activeren van een ingang de waarde op 3.

#### Ruimtetemperatuur sensor

De aansluiting zit op de achterzijde. Hierop kan een voeler (type NTC 10 kΩ 25 °C) worden aangesloten.

| Naam                   | Display                | Waa | arde      | Eenheid | Range   |    |         |
|------------------------|------------------------|-----|-----------|---------|---------|----|---------|
|                        |                        |     | Standaard | Minimum | Maximum |    |         |
| Ruimte                 | R.temp                 | -   | 0         | 0       | 1       | -  | 0 - 1*  |
| temperatuur            | actief                 |     |           |         |         |    |         |
| activeren              |                        |     |           |         |         |    |         |
| Ruimte                 | R.temp                 | °C  | 20        | 0       | 2       | °C |         |
| temperatuur            | setp                   |     |           |         |         |    |         |
| Tempsetp int           |                        |     |           |         |         |    |         |
| CO <sub>2</sub> sensor | CO <sub>2</sub> actief | -   | 0         | 0       | 3       | -  | 0 – 3** |
| activeren              |                        |     |           |         |         |    |         |
| CO <sub>2</sub>        | CO <sub>2</sub> setp   | %   | 50        | 0       | 100     | %  | 0 - 100 |
| sensor instelling      |                        |     |           |         |         |    |         |
| RV sensor              | RV actief              | -   | 0         | 0       | 3       | -  | 0 – 3** |
| activeren              |                        |     |           |         |         |    |         |
| RV sensor              | RV setp                | %   | 50        | 0       | 100     | %  | 0 - 100 |
| instelling             |                        |     |           |         |         |    |         |

\*) 0 = inactief, 1 = actief.

\*\*) 0 = inactief, 1 = actief CO<sub>2</sub>/RV, 2 = uit input 0-10 V AV of TV; 3 = aan input 0-10 V AV of TV.

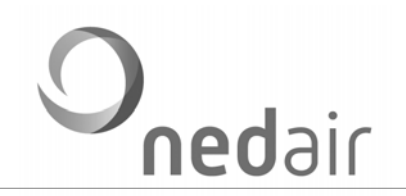

# Druksensoren

Het systeem kan optioneel worden uitgerust met een druksensor regeling. Hiermee is het mogelijk om een constant druksysteem te creëren.

| Naam        | Display   | Waa | arde      | Eenheid | Range   |    |         |
|-------------|-----------|-----|-----------|---------|---------|----|---------|
|             |           |     | Standaard | Minimum | Maximum |    |         |
| P-AV sensor | P-AV      | -   | 0         | 0       | 1       | -  | 0 - 2*  |
| activeren   | actief    |     |           |         |         |    |         |
| P-AV sensor | P-AV setp | Р   | 0         | 0       | 100     | Ра | 0 -     |
| setpoint    |           |     |           |         |         |    | 1000    |
| P-TV sensor | P-TV      |     | 0         | 0       | 1       | -  | 0 - 2** |
| activeren   | actief    |     |           |         |         |    |         |
| P-TV sensor | P-TV setp | Р   | 0         | 0       | 100     | Ра | 0 -     |
| setpoint    |           |     |           |         |         |    | 1000    |

\*) 0 = inactief, 1 = actief, 2 = AV volgt TV.

\*\*) 0 = inactief, 1 = actief  $CO_2/RV$ , 2 = TV volgt AV.

# Fabrieksregisters sensoringangen

De ventilatie wordt gestuurd met een PI regelaar. Als de gemeten waarde afwijkt van het setpoint wordt x % (Pversterking) bijgestuurd per y seconden (I-tijd).

Het is mogelijk om de 'Offset' en de 'Gain' in te stellen. Hiermee kan het druksignaal gekalibreerd worden.

| Naam    | Display | Waa | arde      | Eenheid | Range   |   |    |
|---------|---------|-----|-----------|---------|---------|---|----|
|         |         |     | Standaard | Minimum | Maximum |   |    |
| P-actie | P-actie | %   | 5         | 0       | 100     | % | *  |
| I-tijd  | I-tijd  | s   | 20        | 0       | 250     | S | ** |
| Offset  | Offset  | -   | 50        | 0       | 100     | - |    |
| Gain    | Gain    | -   | 1000      | 0       | 100     | - |    |

\*) Setting P-versterking.

\*\*) Setting I-tijd.

# Naverwarmer regeling

Het systeem voorziet in een PI-regeling voor naverwarming. Op connector T3 wordt een voeler (type NTC 10 k $\Omega$  25 °C) aangesloten.

In de regeling is een beveiliging opgenomen die ervoor zorgt dat het gebouw niet afkoelt.

| Naam             | Display    | Waa | arde      | Eenheid | Range   |    |        |
|------------------|------------|-----|-----------|---------|---------|----|--------|
|                  |            |     | Standaard | Minimum | Maximum |    |        |
| Naverwarmer      | Naverw.    | -   | 0         | 0       | 1       | -  | 0 - 1* |
| activeren        | Act.       |     |           |         |         |    |        |
| Naverw. temp.    | Naverw.    | °C  | 20        | 0       | 25      | °C | **     |
| setpoint inblaas | setp       |     |           |         |         |    |        |
| (T3)             |            |     |           |         |         |    |        |
| Naverw. temp.    | Tbuit setp | °C  | 50        | 0       | 5       | °C |        |
| setpoint buiten  |            |     |           |         |         |    |        |
| (T2)             |            |     |           |         |         |    |        |

\*) 0 = uit, 2 = actief.

\*\*) Vrijgave op buitentemperatuur.

# Filtertijd bewaking

Deze bewaking biedt de mogelijkheid om geattendeerd te worden op filtercontrole. De tijd is instelbaar.

| Naam             | Display     | Waa | arde      | Eenheid | Range   |     |           |
|------------------|-------------|-----|-----------|---------|---------|-----|-----------|
|                  |             |     | Standaard | Minimum | Maximum |     |           |
| Filter standtijd | Filter tijd | d   | 0         | 0       | 250     | dag | 0 = uit   |
| Filter standtijd | Filter tel  | d   | 0         | 0       | 250     | dag | 0 = reset |
| teller           |             |     |           |         |         |     |           |

# Storingsuitgang

Het systeem is voorzien van een storingsrelais (O1). In het display is de storing te lezen (optioneel). Met waarde 4 (bedrijf storingsmelding) is het relais in normaal bedrijf ingeschakeld en bij geen spanning of een storing uitgeschakeld. Zie ook 7.1.

| Naam               | Display      | Waa | arde      | Eenheid | Range   |   |         |
|--------------------|--------------|-----|-----------|---------|---------|---|---------|
|                    |              |     | Standaard | Minimum | Maximum |   |         |
| Storing relais     | Storing rel  | -   | 0         | 0       | 253     | - | 0 - 4*  |
| Storing inschakel- | Storing tijd | s   | 0         | 0       | 250     | S | 0 - 250 |
| tijd vertraging    |              |     |           |         |         |   |         |

\*) 0 = inactief, 1 = actief, 2 = hand/uit, 3 = hand/aan, 4 = bedrijf storingsmelding

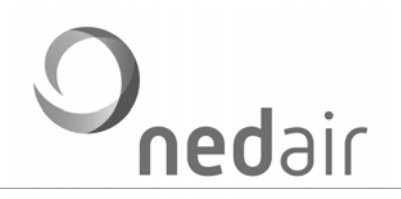

# 5.3.8 Balsifon

Bij een buitenopstelling is de balsifon standaard geactiveerd. De regeling wordt gebruikt om het balsifon niet dicht te laten vriezen. Bij actief is de waarde 1.

| Hoofdmenu | Submenu                       | Parameterwaarde (range)                 |
|-----------|-------------------------------|-----------------------------------------|
| Balsifon  | Balsifon-verwarming activeren | 0 = inactief, 1 = actief, 2 = hand/uit, |
|           |                               | 3 = hand/aan                            |

Vorstbeveiliging bij buitenopstelling

#### Fabrieksregister balsifon

De verwarming schakelt in bij 4 °C en uit bij 24 °C. De temperatuur wordt gemeten met een sensorstaaf binnen het balsifon.

| Naam               | Display   | Waa | arde      | Eenheid | Range   |    |        |
|--------------------|-----------|-----|-----------|---------|---------|----|--------|
|                    |           |     | Standaard | Minimum | Maximum |    |        |
| Sensor balsifon in | Tin bals  | °C  | 4         | 0       | 10      | °C | 0 - 10 |
| Sensor balsifon    | Tuit bals | °C  | 24        | 0       | 30      | °C | 0 - 30 |
| uit                |           |     |           |         |         |    |        |

# 5.3.9 Condenspomp

In de 600 en 820 units is standaard een condenspomp geactiveerd. De niveaudetector heeft twee voelers, één voor hoog en een voor laag niveau. De pomp wordt ingeschakeld als het condenswater niveau hoog bereikt heeft. De nadraaitijd is 60 seconden. De waarde staat standaard op 1.

| Hoofdmenu   | Submenu               | Parameterwaarde (range)                 |
|-------------|-----------------------|-----------------------------------------|
| Condenspomp | Condenspomp activeren | 0 = inactief, 1 = actief, 2 = hand/uit, |
| (820 unit)  |                       | 3 = hand/aan                            |
|             | Uitschakelvertraging  | 0 – 250 seconden                        |

#### 5.3.10 Vorstregeling

De vorstregeling (PI-regeling) regelt standaard de toevoerventilator terug bij vorstgevaar (=0). Een andere mogelijkheid is dat niet de toevoerventilator terug wordt geregeld maar een voorverwarmer wordt aangestuurd (=1). Voorverwarmer stuurt 0-10 V naar H1.

| Hoofdmenu     | Submenu               | Parameterwaarde (range)                      |
|---------------|-----------------------|----------------------------------------------|
| Vorstregeling | Vorstbescherming mode | 0 = regeling door toevoer, 1 = regeling door |
|               |                       | verwarmer                                    |
|               |                       | verwarmer                                    |

Bescherming invriezen platenwisselaar

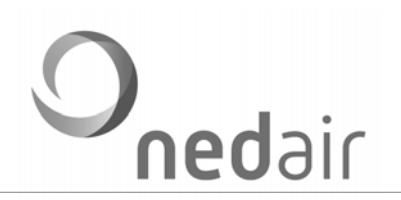

# Fabrieksregister vorstregeling

| Naam             | Display    | Waa | arde      | Eenheid | Range   |        |         |
|------------------|------------|-----|-----------|---------|---------|--------|---------|
|                  |            |     | Standaard | Minimum | Maximum |        |         |
| Vorsttemperatuur | Temp V     | °C  | 18        | 0       | 100     | 0,1 °C | 0 - 10  |
| setpoint         | set        |     |           |         |         |        |         |
| Vorsttemperatuur | Temp I set | s   | 5         | 0       | 100     | s      | 0 - 100 |
| I-tijd           |            |     |           |         |         |        |         |

#### 5.3.11 UTIL

User code

Drie niveaus worden onderscheiden:

Level 1: eindgebruiker (regelen van de ventilatie);

Level 2: facility manager (regelen van de ventilatie, tijd en filter standtijd);

Level 3: installateur (instellen van diverse functies).

| Hoofdmenu | Submenu                     | Parameterwaarde (range)                 |
|-----------|-----------------------------|-----------------------------------------|
| Util      | Code level 1                | 0 = geen slot, toegang tot level        |
|           | Code level 2                | 0 = geen slot, toegang tot level        |
|           | Code level 3                | 0 = geen slot, toegang tot level        |
|           | Netwerkadres                | 0 = ping adres, 254 = broadcast adres   |
|           | Print ID XXX                | Optie                                   |
|           | Serienummer XXX.xxx         |                                         |
|           | Serienummer xxx.XXX         |                                         |
|           | Software versie XXX.xxx.xxx |                                         |
|           | Taalversie                  | 0 = NL, 1 = DE, 2 = GB, 3 = FR, 4 = DE, |
|           |                             | 5 = PL, 6 = Register                    |
|           | Display contrast            |                                         |

# Netwerkadres

In dit menu is het mogelijk om meerderde regelingen een eigen uniek netwerkadres te geven. Daarvoor is een RS 485 communicatiepoort aanwezig op connector C2.

| Naam          | Display | Waa | arde      | Eenheid | Range   |   |   |
|---------------|---------|-----|-----------|---------|---------|---|---|
|               |         |     | Standaard | Minimum | Maximum |   |   |
| Netwerk adres | Netw.   | -   | 1         | 0       | 253     | - | * |
| RS 485        | adres   |     |           |         |         |   |   |

# <u>Taalversie</u>

In dit menu zijn de beschikbare talen ondergebracht.

| Naam       | Display | Waa | arde      | Eenheid | Range   |   |        |
|------------|---------|-----|-----------|---------|---------|---|--------|
|            |         |     | Standaard | Minimum | Maximum |   |        |
| Taalversie | Taal    | -   | 0         | 0       | 4       | - | 0 - 4* |

\*) 0 = Nederlands (NL), 1 = Duits (DE), 2 = Engels (GB), 3 = Frans (FR),

4 = Deens (DK), 5 = Pools (PO), 6 = register.

# <u>Display</u>

In dit menu kan het contrast en de verlichtingstijd worden aangepast.

| Naam             | Display    | Waa | arde      | Eenheid | Range   |     |       |
|------------------|------------|-----|-----------|---------|---------|-----|-------|
|                  |            |     | Standaard | Minimum | Maximum |     | _     |
| Display contrast | Disp.Contr | -   | 50        | 0       | 100     | -   |       |
| Display          | Disp.Tijd  | m   | 1         | 0       | 9       | min | 0 - 9 |
| verlichtingstijd |            |     |           |         |         |     |       |

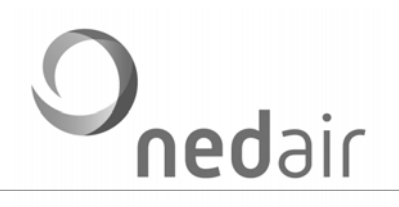

# 5.2.12 Koeling

Dit menu is alleen van toepassing als gebruik bij een WTW met KA of CI (Cooling Integrated). Met de zogenaamde CMC I regeling kunnen de belangrijkste parameters worden ingesteld.

| Hoofdmenu | Submenu                       | Parameterwaarde (range)                       |
|-----------|-------------------------------|-----------------------------------------------|
| Koeling   | Koeling actief                | 0 = inactief, 1 = actief, 2 = hand/uit,       |
|           |                               | 3 = hand/aan                                  |
|           | Sensor T4 of T6 gebruiken     | 0 = sensor, 1 = sensor T6                     |
|           | Setpoint koeling              | 15 - 30 °C                                    |
|           | Buitentemperatuur compensatie | 0 = uit, 20 - 35 °C buitentemperatuur         |
|           | Minimale inblaastemperatuur   | 15 - 30 °C                                    |
|           | Ventilatie bij koeling AV     |                                               |
|           | Ventilatie bij koeling TV     |                                               |
|           | Nadraaitijd vent koeling      |                                               |
|           | Schakeldag koeling            | 0 = uit, 1 = ma, 2 = di, 7 = zo, 8 = 1 t/m 5, |
|           |                               | 9 = za/zo, 10 = alle dagen van de week        |
|           | 1. Schakeltijd start uren     | 0 - 23 uur                                    |
|           | 1. Schakeltijd start minuten  | 0 - 59 minuten                                |
|           | 1. Schakeltijd stop uren      | 0 - 23 uur                                    |
|           | 1. Schakeltijd stop minuten   | 0 - 59 minuten                                |

#### Koeling activeren

De koeling worden geactiveerd in de waarde 1. Waarde 3 is voor testdoeleinden.

#### T4 of T6

Als gebruik wordt gemaakt van een ruimtesensor (T6) moet deze aangesloten worden op de printplaat in de unit. Bij waarde 1 regelt de koeling op deze sensor.

#### Setpoint koeling

In dit submenu kan het schakelpunt worden gekozen.

#### Buitentemperatuur compensatie

Hier wordt ingegeven vanaf welke buitentemperatuur het setpoint van de koeling wordt verschoven. Met de waarde 0 is deze functie niet actief.

#### <u>T2 of T1</u>

Als gebruik wordt gemaakt van een buitenluchtsensor (T1) moet deze aangesloten worden op de

afstandsbediening. Bij waarde 1 regelt de koeling op deze sensor.

Setpoint vrijgave buiten- temperatuur

Hier wordt ingegeven vanaf welke buitentemperatuur de koeling actief wordt. Als de buitentemperatuur onder deze waarde komt wordt de koeling niet vrijgegeven.

#### Ventilatie bij koeling

In dit sub menu kan de minimale ventilatie bij koeling worden ingesteld. De nadraaitijd zorgt ervoor dat de verdamper door de ventilatielucht gedroogd wordt.

#### Bedrijfstijd koeling

Met deze instelling wordt voorkomen dat de koeling op een ongewenst moment start.

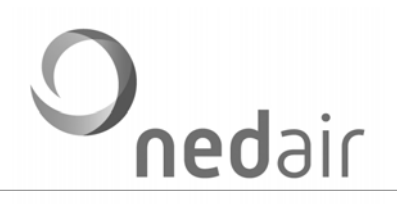

# 6 RS 485

Het is mogelijk de VMC II regeling te benaderen vanuit een RS 485 netwerk.

- Sluit het netwerk aan op connector C2.
- Zorg voor een uniek netwerkadres.

#### 6.1 Bedrading

Op de VMC print is een RS 485 interface aanwezig. Deze interface wordt toegepast om verschillende units met elkaar te verbinden in een zogenaamde 'Party line' (seriële aansluiting). Dit houdt in dat alle apparaten serieel worden aangesloten en niet in een sterpunt. De seriële verbinding loopt naar ieder aan te sluiten apparaat. Op deze seriële verbinding worden dan aftakkingen aangebracht (van korte lengte) waarop ieder apparaat wordt aangesloten. Het eerste aangesloten- en het laatste aangesloten apparaat worden met een afsluitweerstand van 120 Ohm afgesloten.

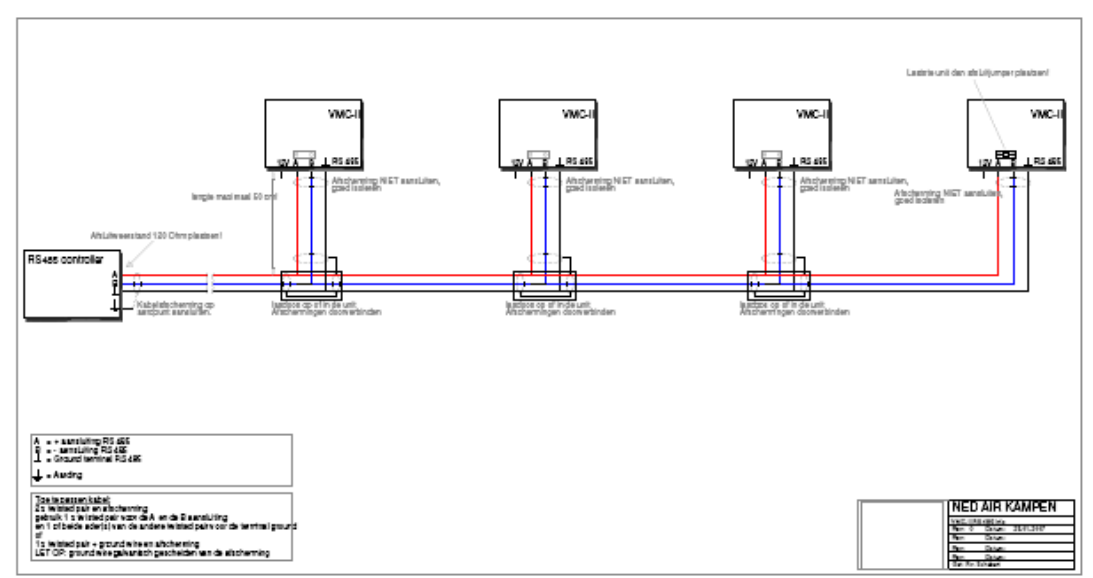

Maak gebruik van een afgeschermde getwiste kabel (JY(st)Y- 2x2x0.8) om de RS485 bus te bekabelen. Het is aan te bevelen om 2 getwiste aderparen te gebruiken, 1 paar voor de data overdracht A-B het andere paar voor de signaal MASSA aansluiting (1 ader gebruiken). De afscherming alleen gebruiken als de aarde en niet als signaaltransport. Met andere woorden de aarde op 1 punt aansluiten. Zorg ervoor dat de afscherming niet in aanraking komt met andere aardpunten in het geval van een aftakking maar verbindt deze wel door naar het volgende apparaat. De maximale lengte bedraagt 1.200 meter. leder aangesloten apparaat moet een verschillend ID nummer hebben. Dit nummer kan worden ingegeven tijdens de programmering met het VMC\_II+ programma.

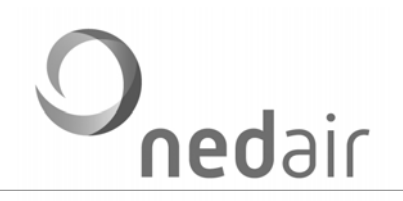

# 7. Storingen

# 7.1 Storingscodes

Storingen worden in het display op de onderste regel weergegeven.

| Nr | Omschrijving         | Туре            | Connector |
|----|----------------------|-----------------|-----------|
| 1  | Geen                 | 0 - 10 V        | M1 TV     |
| 2  | Sturing TV 1         | 0 - 10 V        | M2 TV     |
| 3  | Sturing TV 2         | 0 - 10 V        | M1 AV     |
| 4  | Sturing AV 1         | 0 - 10 V        | M2 AV     |
| 5  | Storing / RPM AV 1   | NO / PWM        | M1 AV     |
| 6  | Storing / RPM TV 1   | NO / PWM        | M1 TV     |
| 7  | Storing / RPM AV 2   | NO / PWM        | M2 AV     |
| 8  | Storing / RPM AV 2   | NO / PWM        | M2 TV     |
| 9  | Sensor vorst         | NTC 10 kΩ 25 °C | Т5        |
| 10 | Verwarming tbv vorst | 0 - 10 V        | H1        |
| 11 | Sensor aanzuigin     | NTC 10 kΩ 25 °C | T2        |
| 12 | Sensor retourlucht   | NTC 10 kΩ 25 °C | T4        |
| 13 | Sensor buitenlucht   | NTC 10 kΩ 25 °C | T1        |
| 14 | Sensor balsifon      | NTC 10 kΩ 25 °C | Hb / Tb   |
| 15 | Ruimtetemperatuur    | NTC 10 kΩ 25 °C | Т6        |
| 16 | CO2 sensor           | 0 - 10 V        | I         |
| 1  | RV sensor            | 0 - 10 V        | 18        |
| 18 | Naverwarming         | 0 - 10 V        | H2        |
| 19 | Sensor naverwarming  | NTC 10 kΩ 25 °C | Т3        |
| 20 | Filter tijd          |                 |           |
| 21 | Filter 1             |                 | l11       |
| 22 | Filter 2             |                 | 112       |
| 23 | P-AV                 | 0 - 1000 Pa     | C1 extern |
| 24 | P-TV                 | 0 - 1000 Pa     | C1 extern |

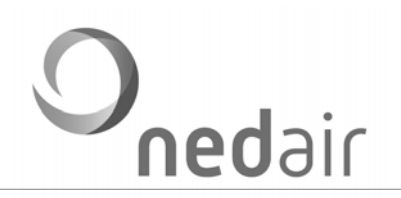

# 8 Service

Ondervindt u problemen bij het programmeren van uw VMC II regeling of ondervindt u problemen, neem dan contact op met de afdeling Service van Ned Air via T. 038-33 70 833. Vermeld bij alle correspondentie altijd het serienummer en de software versie die gebruikt wordt en bij voorkeur het ordernummer van uw WTA HR waar de VMC II regeling in geplaatst is.

# 9. Conformiteitverklaring

Het besturingsapparaat

#### Type: VMC II

is CE gecertificeerd. De richtlijnen die bij het ontwerp in acht zijn genomen zijn de volgende:

- Laagspanningsrichtlijn 2006/95/EG
- EMC richtlijn 2004/108/EG

Ned Air bv verklaart geheel onder eigen verantwoordelijkheid dat de VMC II voldoet aan de bovengenoemde richtlijnen.

Kampen, december 2010

I.A. Veenstra (Algemeen directeur)

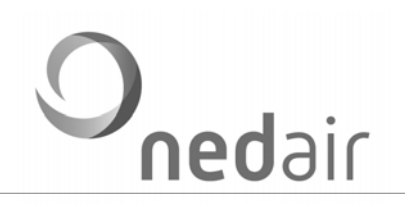

Ned Air bv Postbus 79 8260 AB Kampen Constructieweg 49

Econstructieweg 49 8263 BC Kampen T +31 (0)38 33 70 833 F +31 (0)38 33 22 750 E info@nedair.nl I www.nedair.nl Ned Air te Kampen is toonaangevend fabrikant van luchtbehandeling- en warmteterugwinsystemen. Naast het uitgekiende leveringsprogramma, zet Ned Air haar kennis van luchtbehandeling, koel- en regeltechniek graag in voor het leveren van maatwerk. Onze producten worden in vele sectoren toegepast van scholen, kantoren en restaurants tot scheepvaart, defensie en tuinbouw.

Ned Air heeft meerdere buitenlandse verkoopkantoren en is een dochter van het Duitse beursgenoteerde Centrotec sustainable AG.